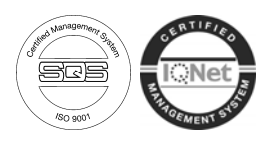

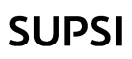

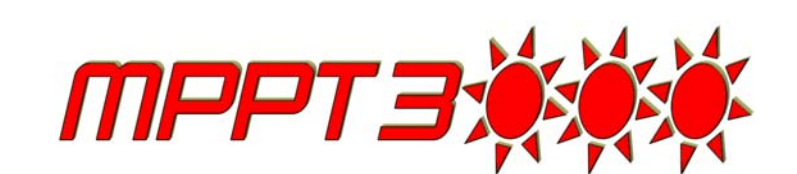

# User Manual

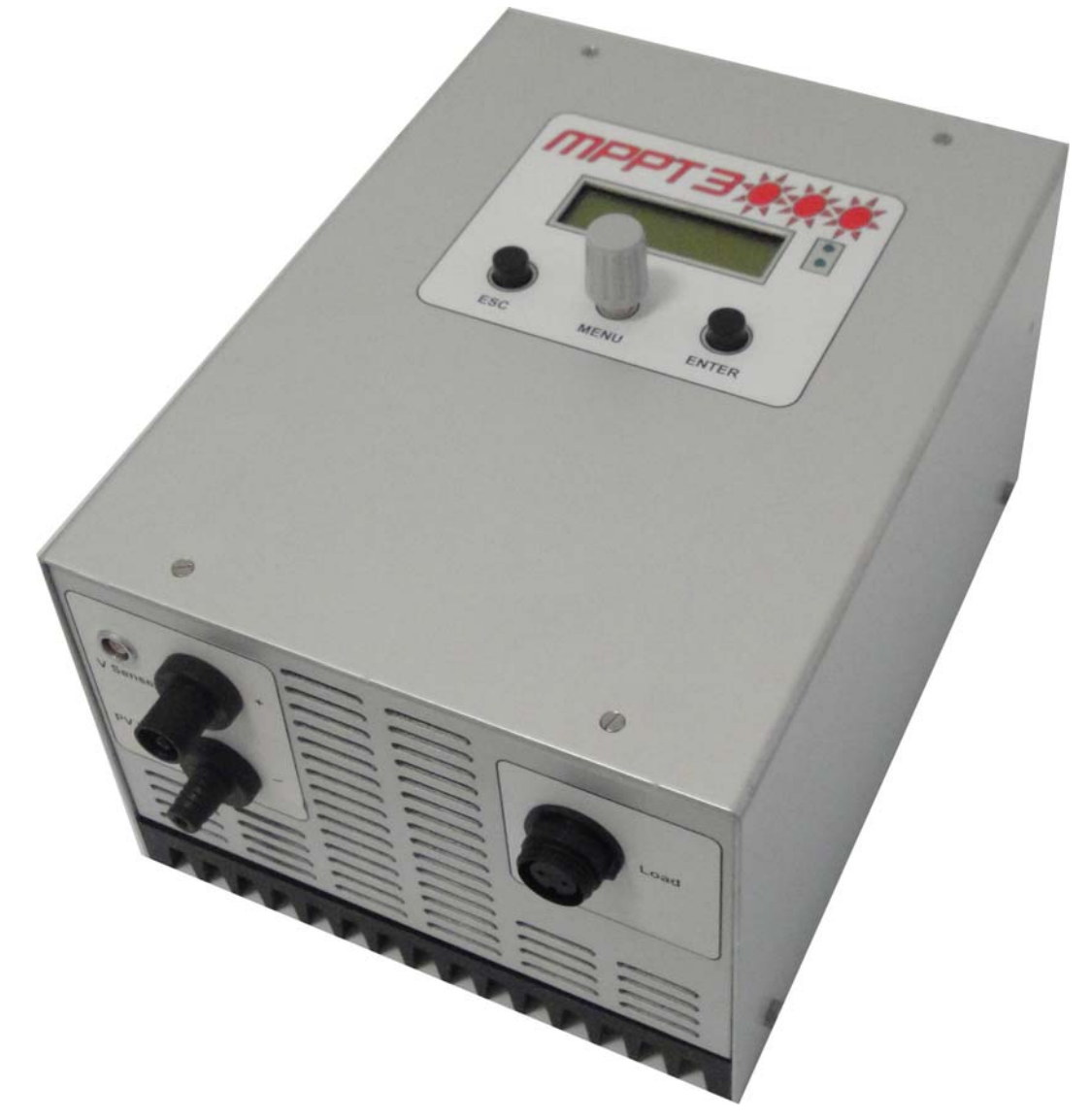

High Accuracy, Customizable MULTIFUNCTION TESTING DEVICE FOR PHOTOVOLTAIC MODULES

## TABLE OF CONTENTS

| Important safety notice                                    | 3  |
|------------------------------------------------------------|----|
| Short description                                          | 4  |
| Applications                                               | 4  |
| Technical specifications                                   | 5  |
| Performance                                                | 5  |
| Box and connections                                        | 6  |
| Front                                                      | 6  |
| Mounting the MPPT300                                       | 7  |
| Top lateral                                                | 8  |
| Bottom lateral                                             | 8  |
| Wiring description and schematics                          | 9  |
| Choose of the load resistor                                | 28 |
| How to chose a load resistor                               | 28 |
| Reachable MPP tracking efficiency vs. output load resistor | 28 |
| Table how to calculate the load resistor                   | 30 |
| RS485 network                                              | 31 |
| Connections system, pin configuration and caracteristics   | 38 |
| Connections schematics                                     | 38 |
| Turning on the MPPT3000                                    | 37 |
| Turning off the MPPT3000                                   | 37 |
| Menu                                                       | 38 |
| Device and Accessories                                     | 40 |
| Software MPPT3K Manager 2.5.3                              | 43 |
| Main commands                                              | 44 |
| Display online values                                      | 45 |
| Data logging                                               | 46 |
|                                                            | 47 |
|                                                            | 49 |
| I erminal                                                  | 51 |
|                                                            | 52 |
| MPP1 Full Search schema                                    | 53 |

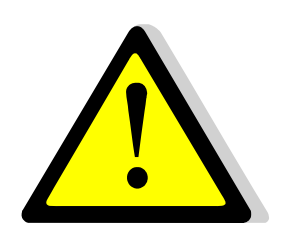

## Important safety notice

#### Warning :

In all cases the assembly and installation must be done by qualified technicians, observing the national requirements and rules stipulated.

Opening the MPPT3000 or using it incorrectly will result in the immediate loss of the warranty, (unless for upgrades in agreement with manufacturer)

#### Warranty:

1 year.

#### Limitation of liability :

ISAAC - SUPSI cannot control the installation, use and maintenance of the MPPT3000. Thus, we are not responsible for damages, costs or losses resulting from an installation which is not in accordance with the regulations or inappropriate use or maintenance.

The customer is always responsible for the use of the MPPT3000 and any other related additional device.

This device has not been designed nor warranted for use in any critical apparatus with potential risks of serious harm to people or to the environment.

ISAAC - SUPSI reserves the right to modify their products without previous notice.

## Short description

The MPPT 3000 is a multifunction testing device for photovoltaic modules. A photovoltaic module, when connected to the MPPT 3000, is set to work in a MPP tracking mode. The MPPT 3000 also allows a customized I-V Tracer function. It is possible to connect RTD temperature sensors, pyranometers or other external sensors. The interaction with the MPPT is possible directly using its LCD and buttons or through a simple graphical user interface. The PV module energy is dissipated using an external resistor load with heat sink that must be always connected. This device has been developed for specific PV module testing at the ISAAC - SUPSI laboratory (TISO group).

- accurate MPP tracking: maximum 0.5 % error on P<sub>MPP</sub> tracking
- wide voltage and current scalable ranges: up to 200V / 20A / max 250W
- optoisolated analog auxiliary outputs in order to measure, using an external measurement system, the PV module working condition and the auxiliary sensors
- built-in independent data logging: internal data storage allowing the use of the MPPT as datalogger
- transportable, compact, wide operating ambient temperature range (from -20°C to +40 °C)
- galvanically isolated RS-485 interface: dialog between PC master and one or more MPPTs
- I-V Tracer : use of the MPPT3000 as settable IV Tracer
- simultaneous Im and Vm measurement
- non isolated analog output (optional)
- run-time selectable ranges (automatic or manual)
- possibility to measure, thanks to a built-in micro-converter and independently from data loggers or external peripherals, the main meteorological parameters (T, G, ...) by means of auxiliary sensors (sensors are not included)
- user friendly management software
- IP 20 case

## Applications

This electrical equipment is extremely useful for anyone who needs to accurately test photovoltaic modules such school laboratories, module manufacturers or module providers, testing laboratories and so on.

Typical applications are:

- sc-Si, mc-Si, a-Si, thin-film accurate module testing
- I-V characterization
- Energy production test and comparison at outdoor real conditions
- Meteorological measurements during module test
- Comparison of an existing PV plant behaviour with respect to a reference PV module under test using the MPPT3000.

## **Technical specifications**

| General                                       |                                               |                                                                     |  |  |
|-----------------------------------------------|-----------------------------------------------|---------------------------------------------------------------------|--|--|
| MPPT power supply                             | -                                             | +24VDC / 8 W +/-10%                                                 |  |  |
| Operating ambient temperature                 | °C                                            | from -20 to +40                                                     |  |  |
| Case protection grade                         | -                                             | IP20                                                                |  |  |
| Load output resistor                          | Ω                                             | from 18 to 47 (Load must always be connected !)                     |  |  |
| Dimensions                                    | mm                                            | 194 x 221 x 162 without cableglands nor cables                      |  |  |
| Weight                                        | kg                                            | 5                                                                   |  |  |
| Photovoltaic module values                    |                                               |                                                                     |  |  |
| P <sub>MAX</sub> in                           | W                                             | 250 (continuous);                                                   |  |  |
| V <sub>MAX</sub> @ 250W                       | V                                             | 150                                                                 |  |  |
| I <sub>SC MAX</sub>                           | А                                             | 5 / 10 / 20 (depends on the model)                                  |  |  |
| V <sub>m MIN</sub>                            | V                                             | 5                                                                   |  |  |
| Measurements                                  |                                               |                                                                     |  |  |
| Voltage measurement ranges                    | V                                             | 200 / 100 / 50 / 25                                                 |  |  |
|                                               |                                               | 20A Model: 20 / 10 / 5 /2.5                                         |  |  |
| Current measurement ranges                    | А                                             | 10A Model: 10 / 5 / 2.5 /1.25                                       |  |  |
| Ũ                                             |                                               | 5A Model: 5 / 2.5 / 1.25 / 0.625                                    |  |  |
| Accuracy                                      | %                                             | 0.2                                                                 |  |  |
| IV Tracer                                     |                                               |                                                                     |  |  |
| Scan rate                                     | min                                           | 2/3/4/5/6                                                           |  |  |
| Points number                                 | -                                             | 128 / 256 / 512                                                     |  |  |
| Sweep Time                                    | 1.0 to 3.0                                    |                                                                     |  |  |
| IV tracing ad hoc available using the MPPT m  | nanager                                       | software.                                                           |  |  |
| MPP Tracker                                   |                                               |                                                                     |  |  |
| Types                                         |                                               | Full I-V curve search                                               |  |  |
| Types                                         | -                                             | Fast MPP fine adjust                                                |  |  |
| Control                                       | -                                             | Power and voltage                                                   |  |  |
| Customizable MPP adjust and Vm adjust ava     | ilable.                                       |                                                                     |  |  |
| Auxiliary opto-isolated analog outputs        |                                               |                                                                     |  |  |
| 4 analog outputs (Vm, Im, RTD 1, RTD 2)       | VDC                                           | from 0 to 10 (proportional to the default represented input ranges) |  |  |
| Short circuit protected outputs. High impedan | ice load r                                    | equired.                                                            |  |  |
| Auxiliary analog measurement inputs           |                                               |                                                                     |  |  |
| Auxiliary input 1                             |                                               | RTD only (PT100)                                                    |  |  |
| Auxiliary input 2                             |                                               | RTD only (PT100)                                                    |  |  |
| Auxiliary input 3                             | voltage 01V max (autorange from 010mV to 01V) |                                                                     |  |  |
| Galvanically isolated RS-485 port             |                                               |                                                                     |  |  |
| Bit rate                                      | bps                                           | 115200                                                              |  |  |
| Data length                                   | bit                                           | 8                                                                   |  |  |
| Stop bit                                      | bit                                           | 1                                                                   |  |  |
| Parity                                        | _                                             | Even                                                                |  |  |
| Flow control                                  | -                                             | None                                                                |  |  |

## Performance

| MPP Tracking                    |        |        |  |  |  |  |
|---------------------------------|--------|--------|--|--|--|--|
| Static MPP tracking efficiency  | %      | > 99.5 |  |  |  |  |
| Dynamic MPP tracking efficiency | > 98.0 |        |  |  |  |  |
| IV Tracer                       |        |        |  |  |  |  |
| IV tracing difference           | %      | ±0.2   |  |  |  |  |
| DC / DC conversion              |        |        |  |  |  |  |
| Typ. Efficiency (Pout/Pin)      | %      | 90.0   |  |  |  |  |

This performance test has been carried out at specific conditions, please see the specific data-book for details.

## Box and connections

## <u>Front</u>

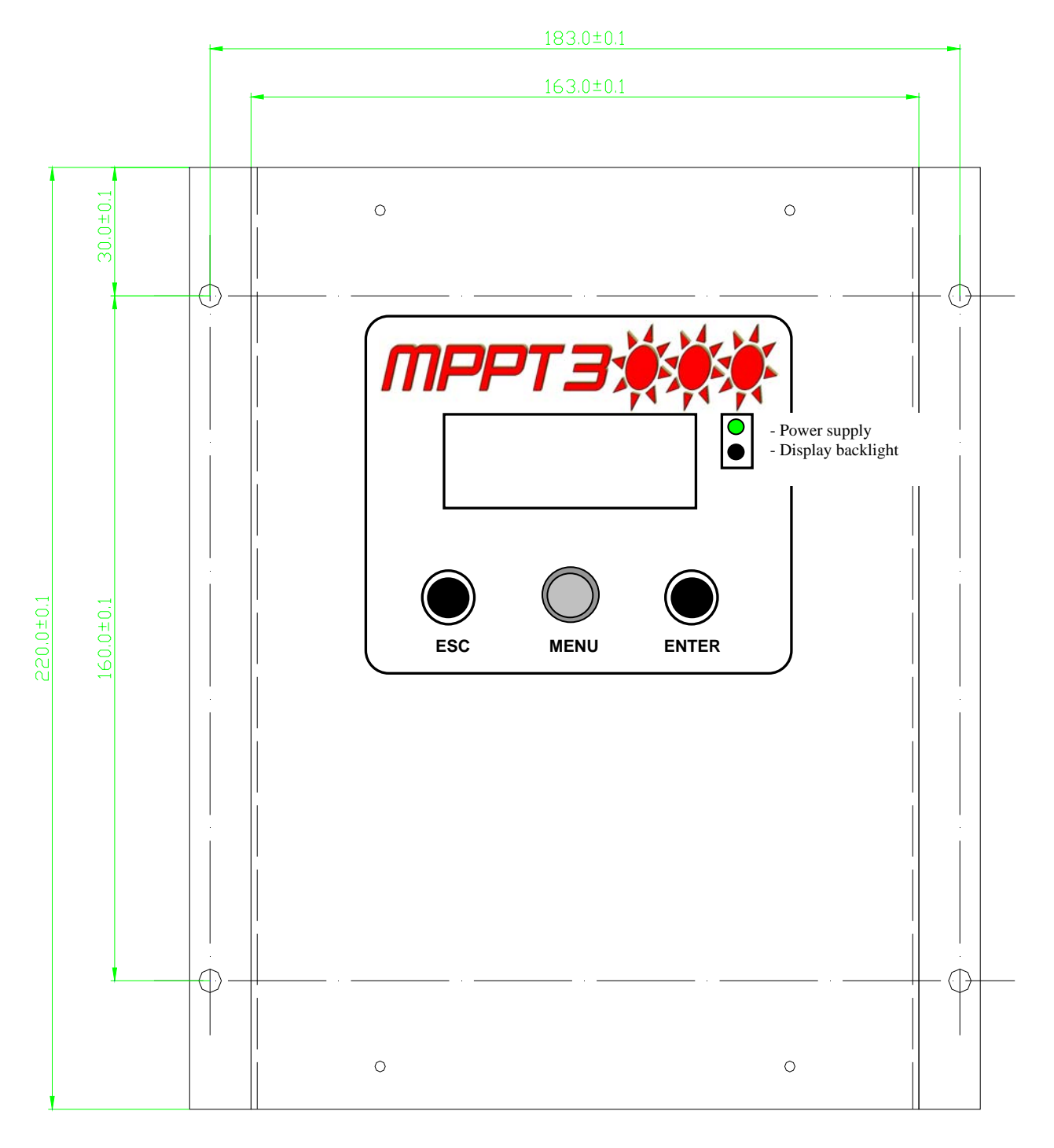

- The reset button of the main part (DSP) is placed on the left side of the box.

- On the right side, there is the reset button of the auxiliary part ( $\mu$ Controller).

Nhen accessing a reset button, please use a **non-conductor** stick.

## Mounting the MPPT3000

The MPPT3000 is provided with integrated heat sink for power dispersion. In order to get maximum power dispersion the box must be mounted in vertical position or with a maximum tilt of 30° from vertical position, see also following schematics. Moreover please allow 1 cm minimum gap from heat sink to mounting wall.

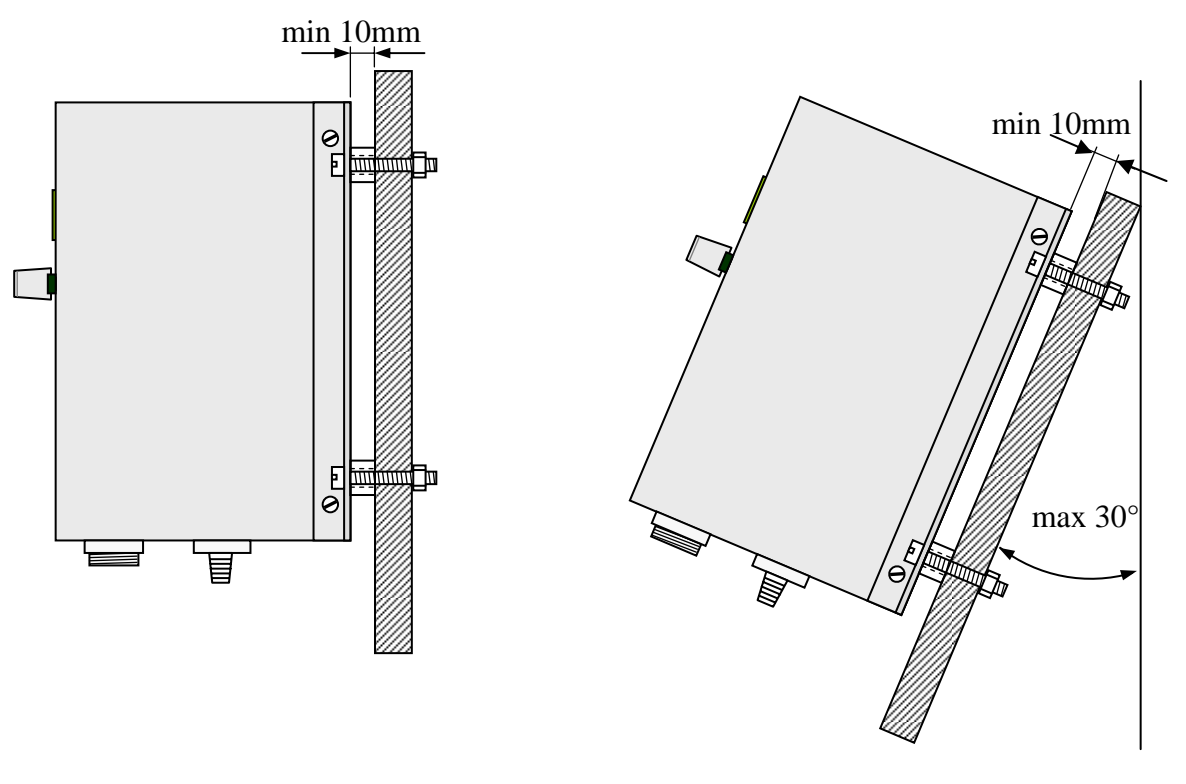

**Mounting schematics** 

The electrical operating temperature of the MPPT goes from -20°C to +70°C but the ambiance temperature must not exceed 40°C at maximum power (250 W)

## <u>Top lateral</u>

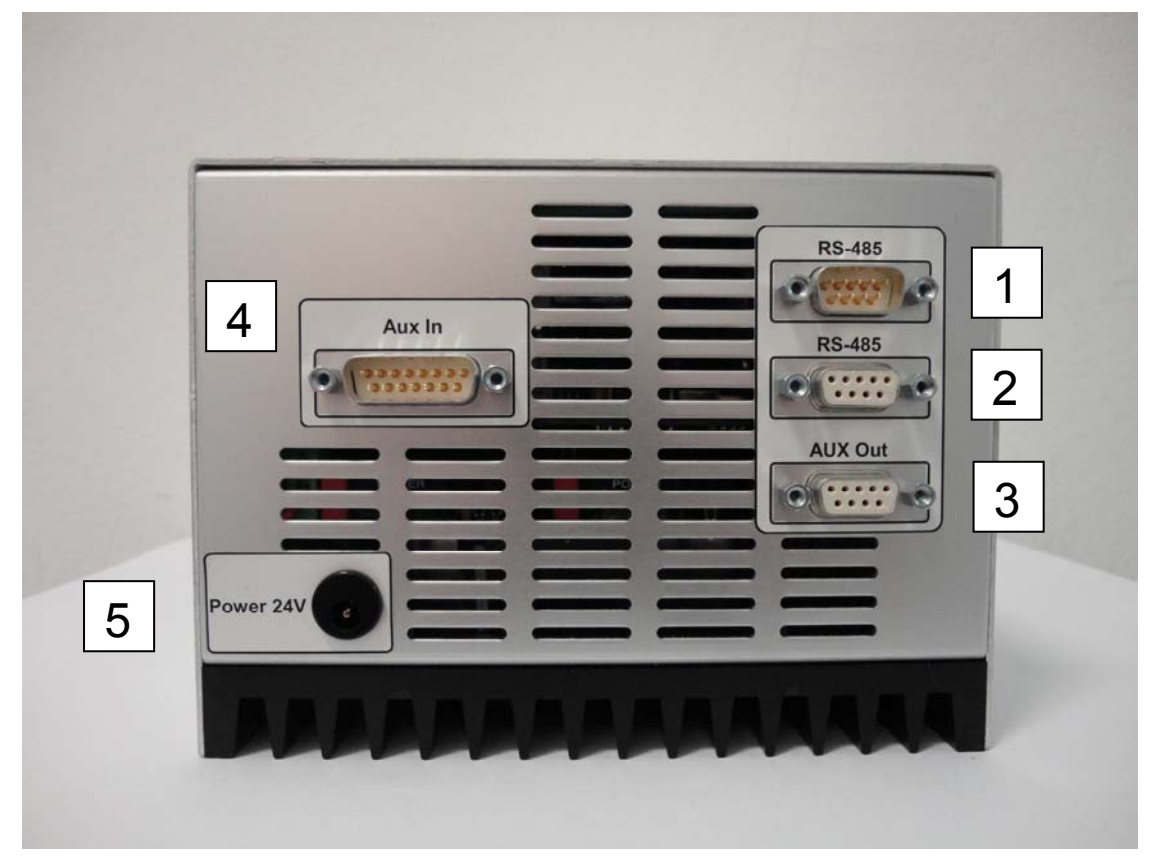

## **Bottom lateral**

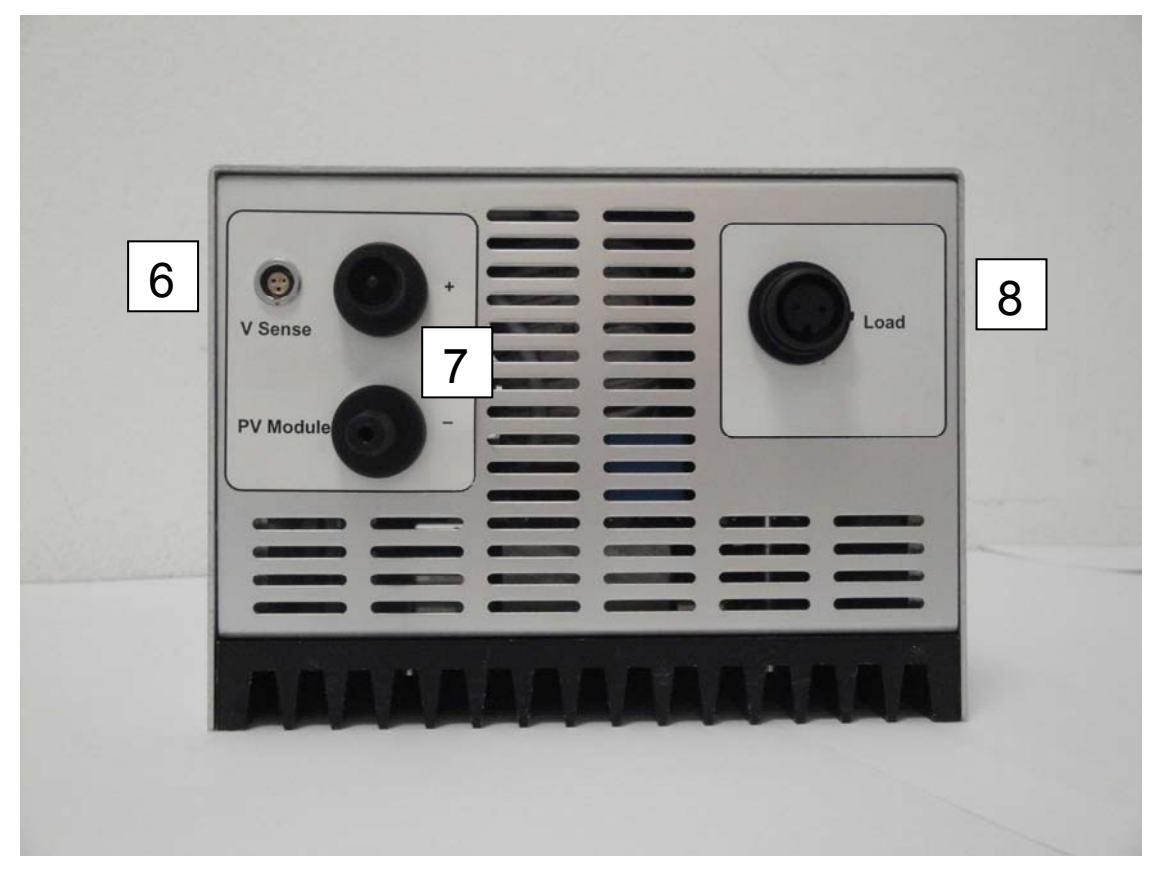

## Wiring description

| Connector | Description                                                       |
|-----------|-------------------------------------------------------------------|
| 1         | RS-485 line, DB9 male                                             |
| 2         | RS-485 line, DB9 female                                           |
| 3         | Auxiliary analog outputs, DB9 female                              |
| 4         | Auxiliary input/output of auxiliary part (µController), DB15 male |
| 5         | Power supply of MPPT3000                                          |
| 6         | Input for PV voltage sense measurement                            |
| 7         | Input for power connection PV module                              |
| 8         | Output power part (to the load resistor)                          |
|           | WARNING! THE LOAD RESISTOR MUST ALWAYS BE CONNECTED               |
|           | TO THE MPPT3000 ! Using the MPPT3000 without the load resistors   |
|           | leads to serious damages.                                         |

## Connector 1 and 2 :

See chapter RS-485 line.

## Connector 3 :

| 1 | Output AUX1 (010V represents 0Ufull <sub>scale</sub> )        |
|---|---------------------------------------------------------------|
| 2 | Output AUX1 (GND)                                             |
| 3 | Output AUX2 (010V represents 0Ifull <sub>-scale</sub> )       |
| 4 | Output AUX2 (GND)                                             |
| 5 | Output AUX3 (010V represents 0AUX_Ch0_full <sub>scale</sub> ) |
| 6 | Output AUX3 (GND)                                             |
| 7 | Output AUX4 (010V represents 0AUX_Ch1_full <sub>scale</sub> ) |
| 8 | Output AUX4 (GND)                                             |
| 9 | not connected                                                 |

All auxiliary outputs are short circuit protected by means of a 2 k $\Omega$  series resistor. Therefore to measure the output voltage value high impedance input instruments are required.

## Connector 4 :

Auxiliary measurement part ( $\mu$ C) inputs. Configuration :

- \_ RTD on AUX IN 1 (AUX\_Ch0)
- \_ RTD on AUX IN 2 (AUX\_Ch1)
- \_ general voltage input on AUX IN 3

The next picture shows how to connect the RTDs and the general purpose voltage input (typically a pyranometer).

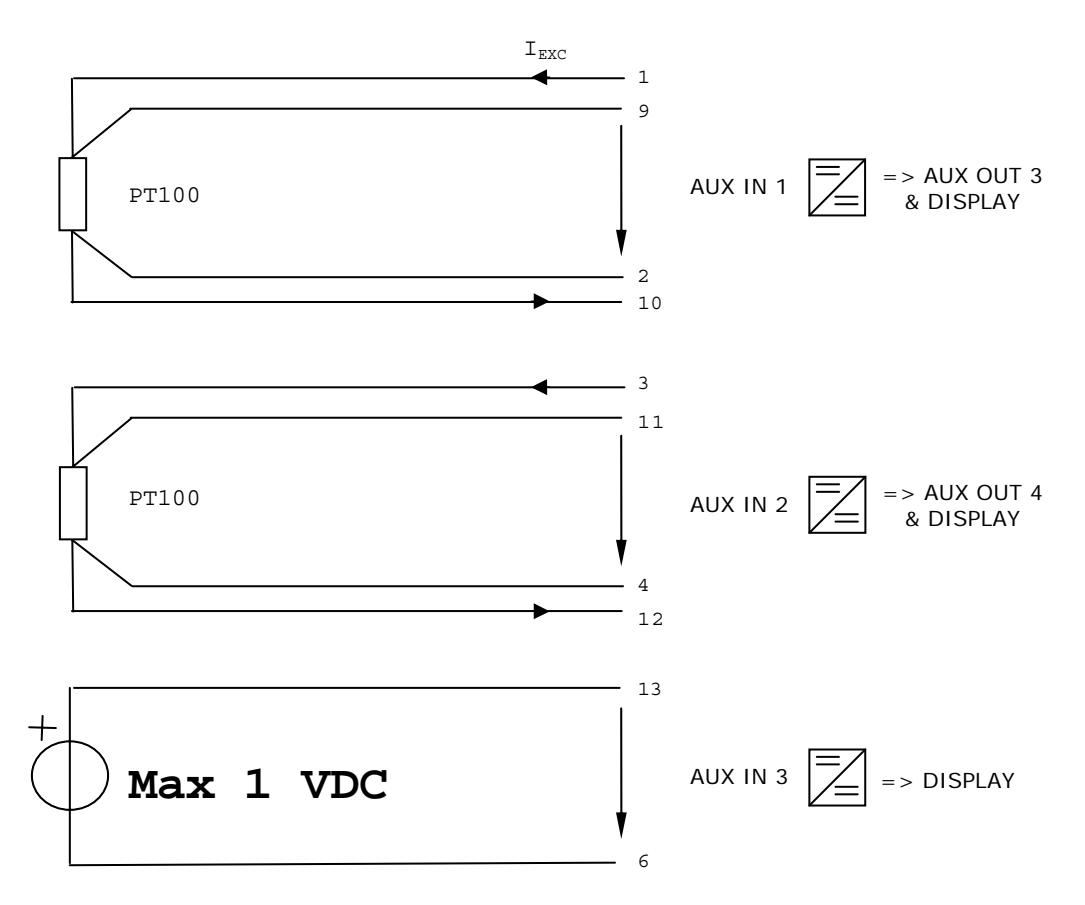

#### AUX IN 3:

The minimum voltage input range is 0..10 mV, the maximum voltage input range is 0..1V. The input range selection is automatic, **just avoid to exceed 1 VDC or the device will be damaged**. The voltage must be always positive (unipolar). The MPPT itself provides the excitation current for the RTDs.

## In the following annexes (A to I) you find all the possibility

## how to do right connections.

## A- AUX-IN CONNECTION $\rightarrow$ 2xPT100, 1x Sensor[V] with intermediaries clamps and shield connected together

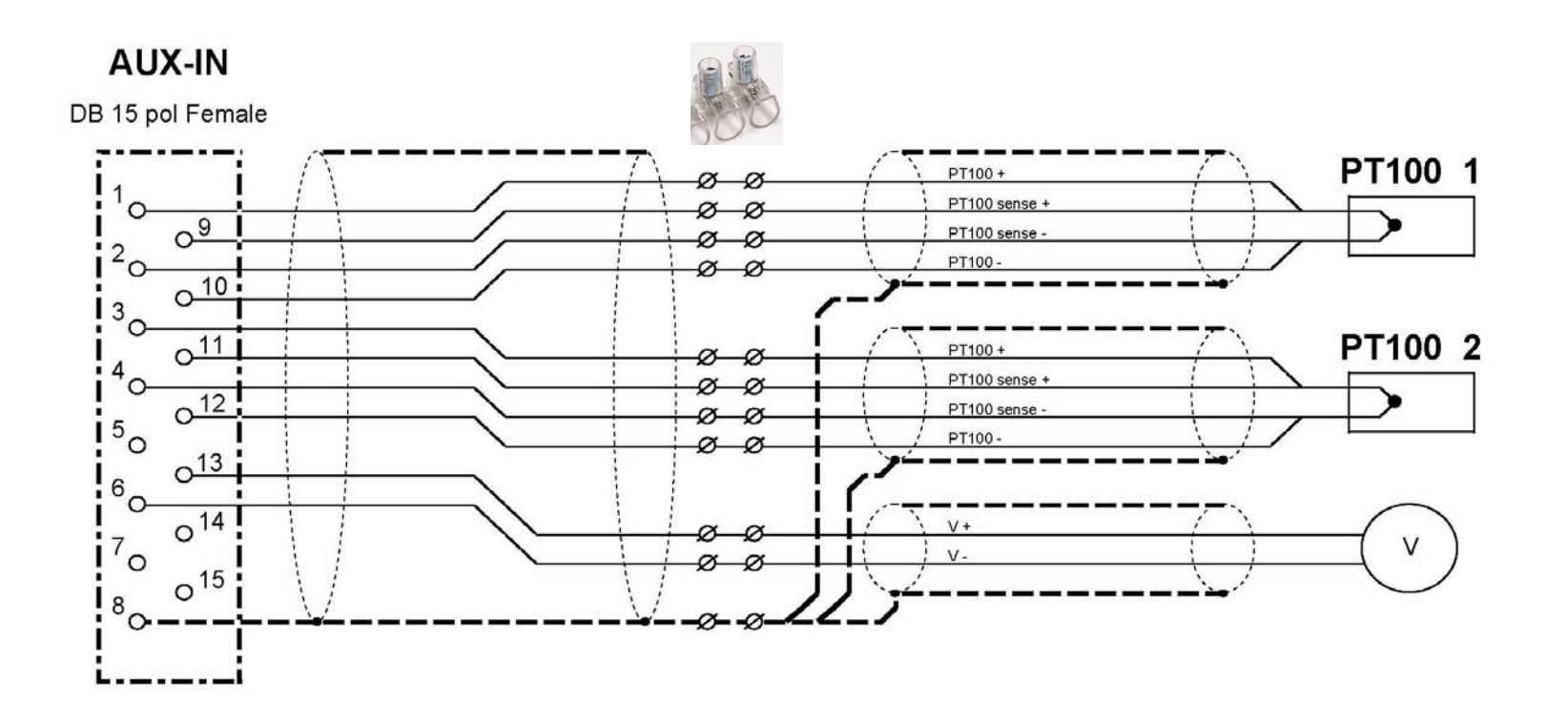

B- AUX-IN CONNECTION  $\rightarrow$  2xPT100, 1x Sensor[V] with intermediaries clamps and shield connected together

## AUX-IN

DB 15 pol Female

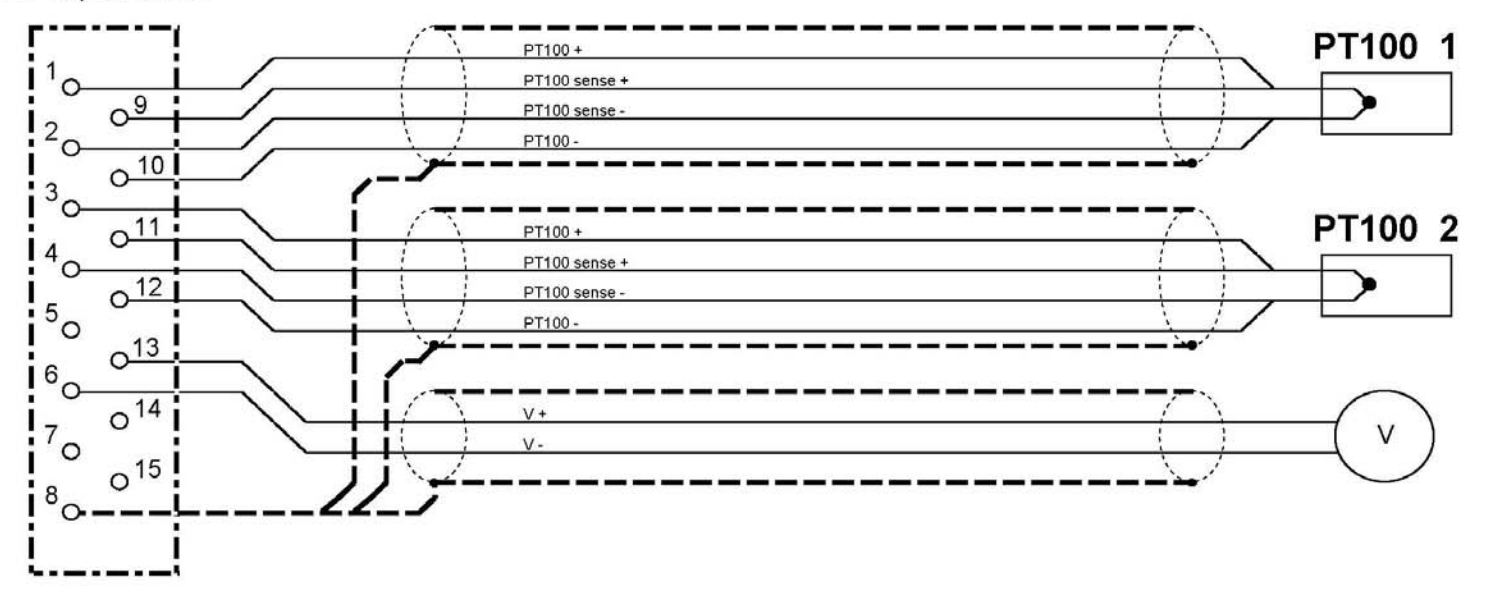

## C- AUX-IN CONNECTION $\rightarrow$ 2xPT100, 1x Sensor[V] with intermediaries clamps and shield split

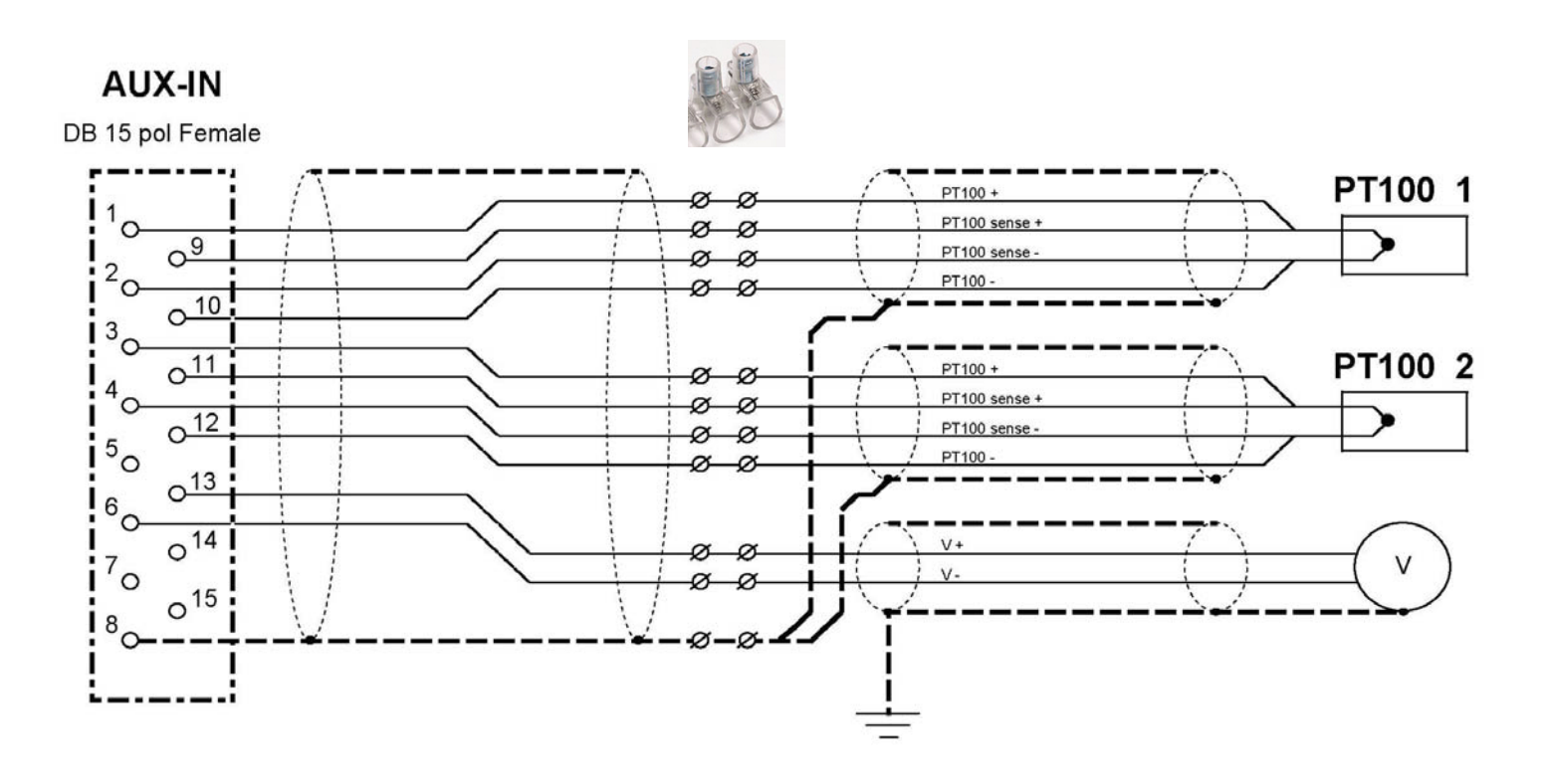

## D- AUX-IN CONNECTION $\rightarrow$ 2xPT100, 1x Sensor[V] with intermediaries clamps and shield split

## AUX-IN

DB 15 pol Female

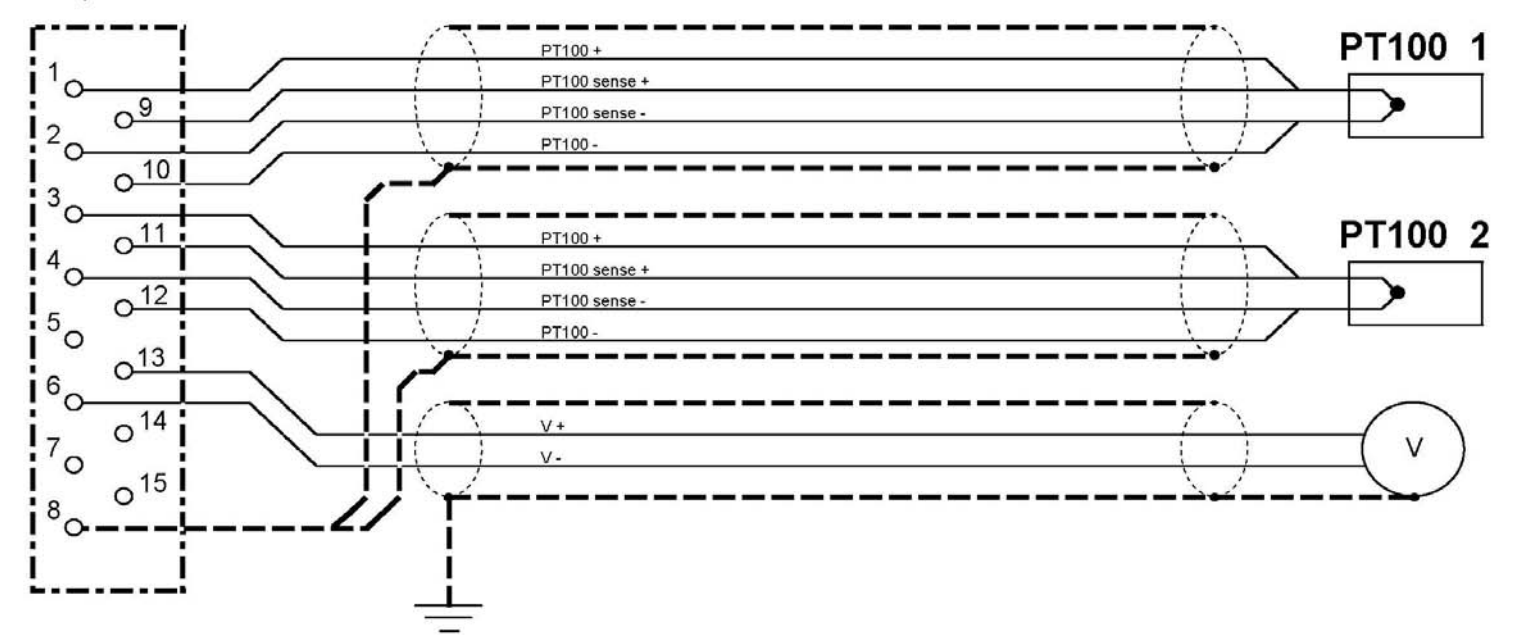

E- AUX-IN CONNECTION  $\rightarrow$  1xPT100, 1x Sensor[V] with intermediaries clamps and shield connected together

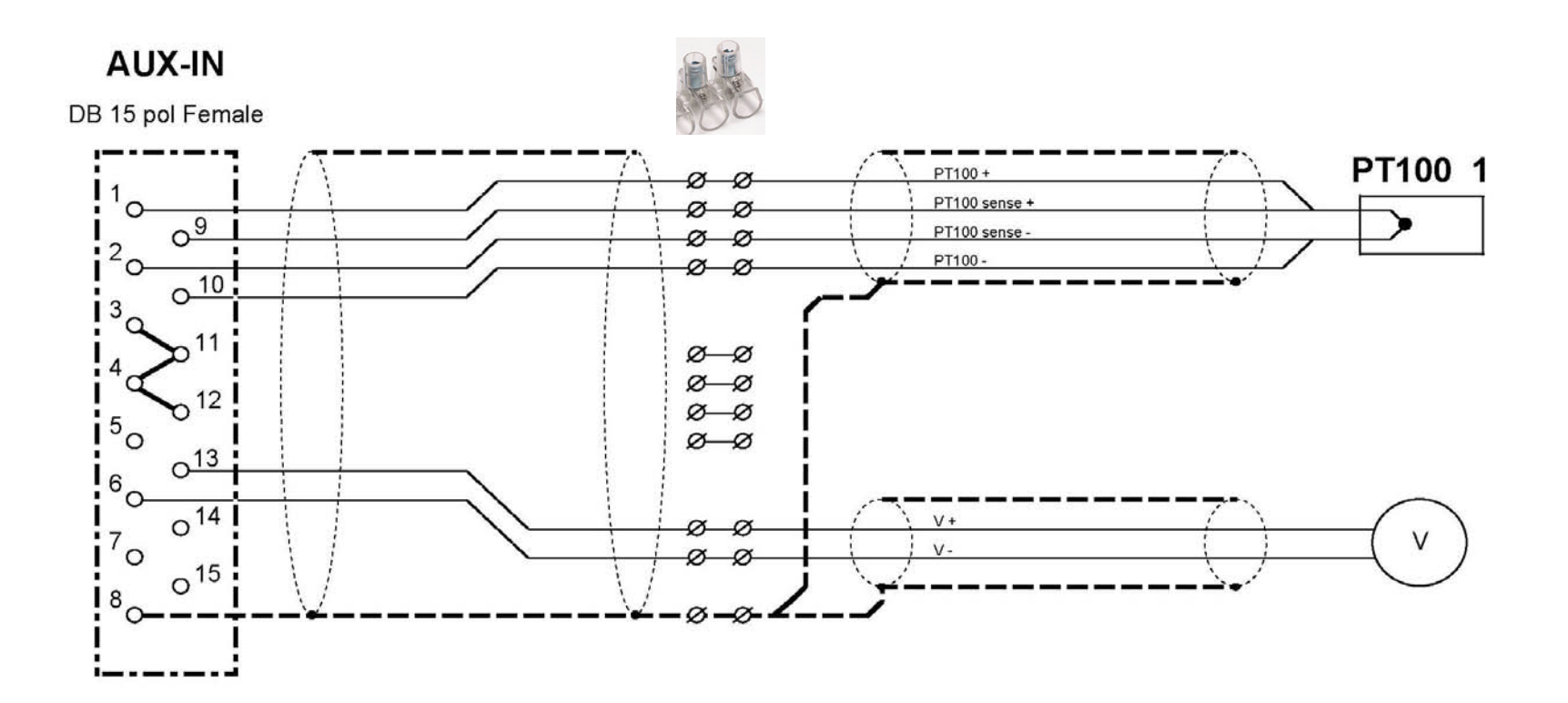

## F- AUX-IN CONNECTION $\rightarrow$ 1xPT100, 1x Sensor[V] and shield connected together

## AUX-IN

DB 15 pol Female

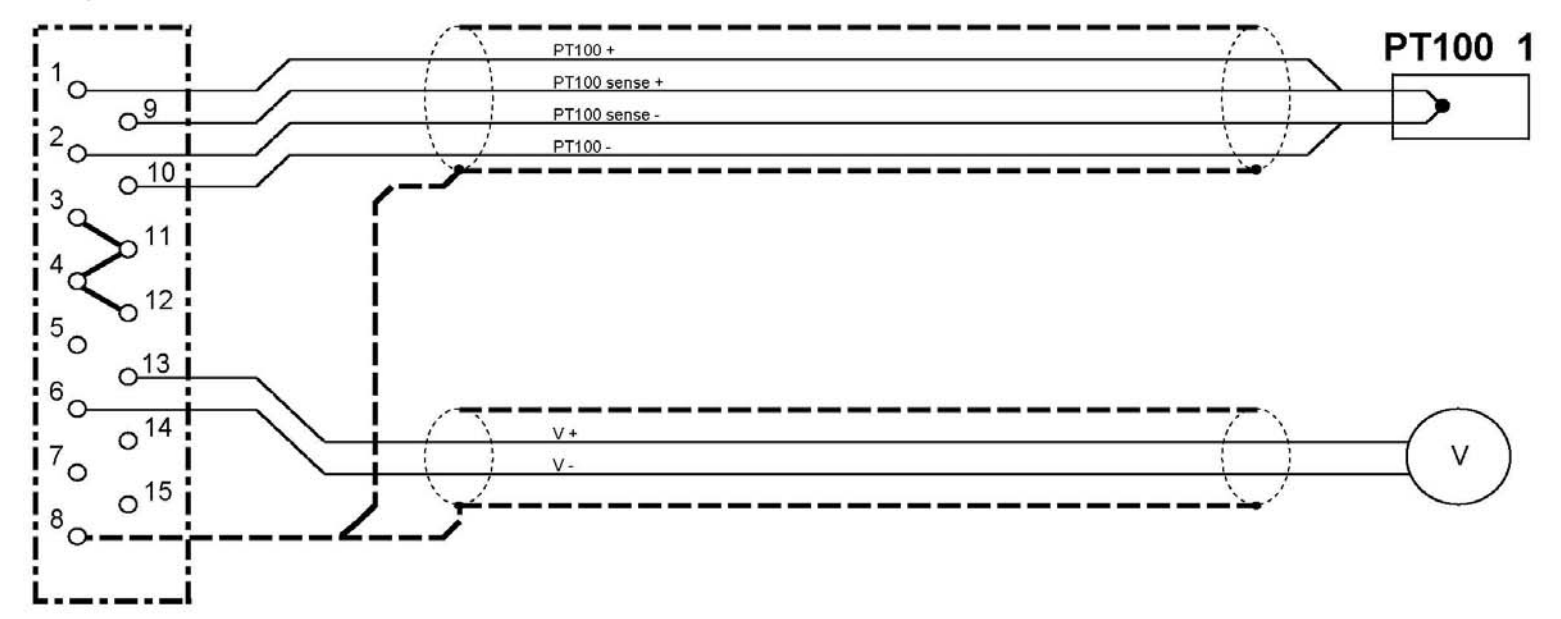

## G- AUX-IN CONNECTION $\rightarrow$ 1xPT100, 1x Sensor[V] with intermediaries clamps and shield split

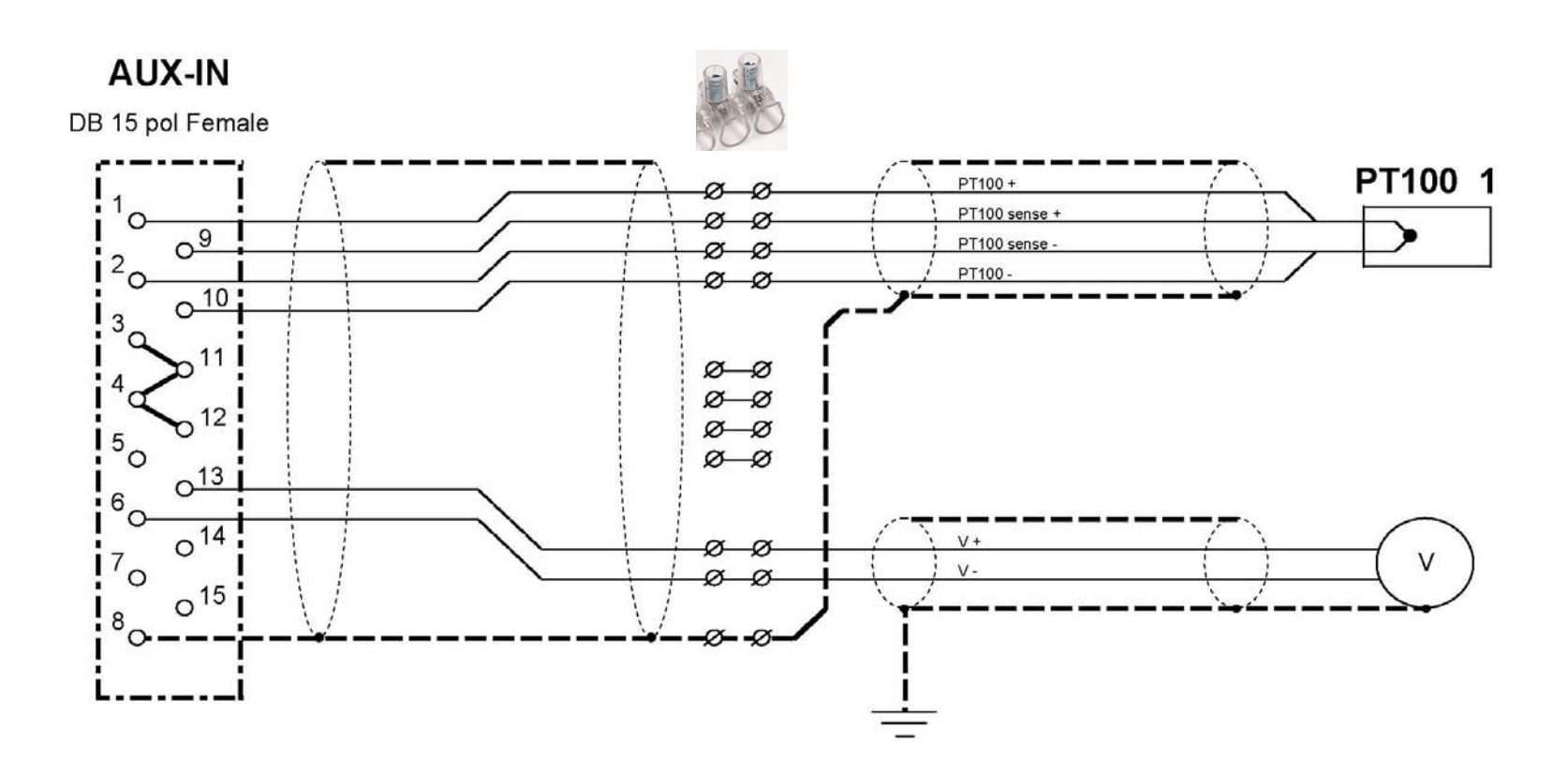

## H- AUX-IN CONNECTION $\rightarrow$ 1xPT100, 1x Sensor[V] and shield split

AUX-IN

DB 15 pol Female

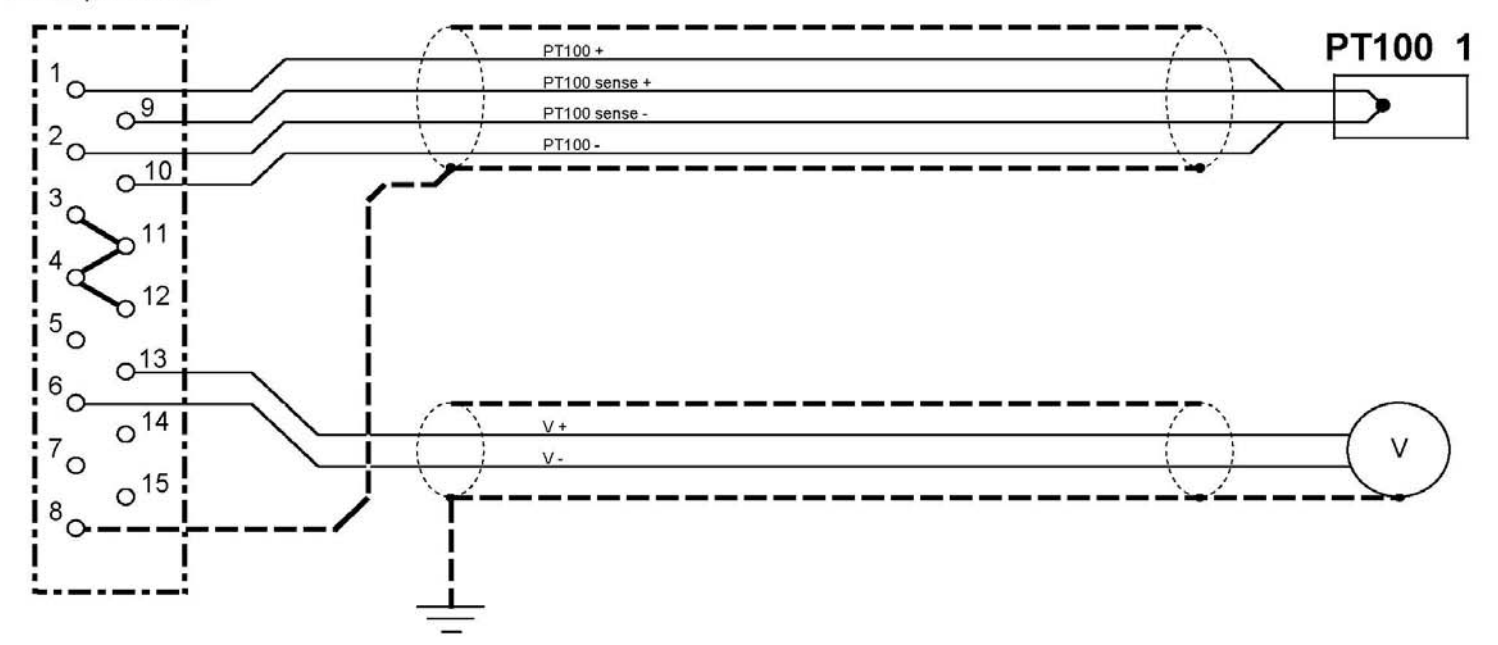

## I- AUX-IN CONNECTION $\rightarrow$ 1xPT100 with intermediaries clamps and shield connected together

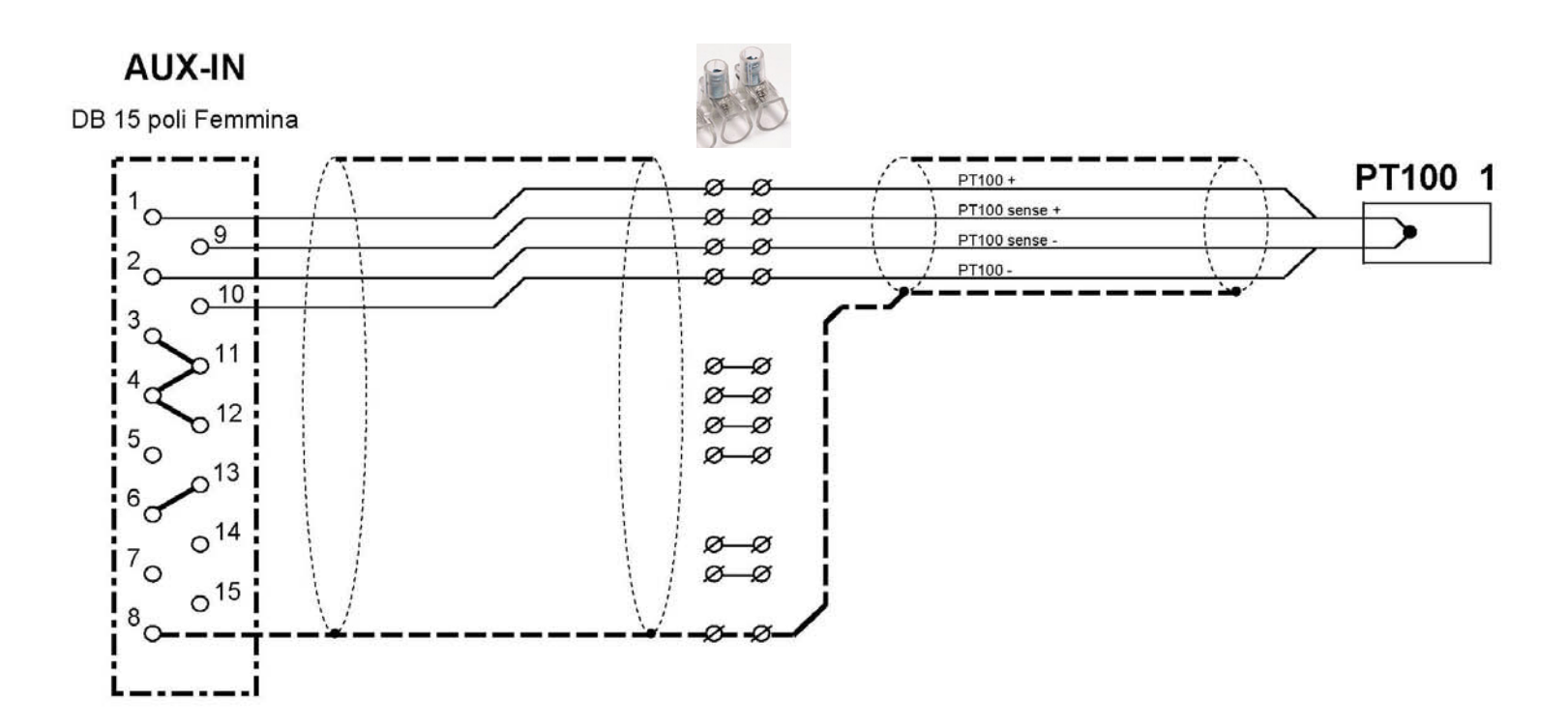

## **Connector 5 - Power Supply**

- Simply connect 2:1 connector to the Power 24V of the MPPT.

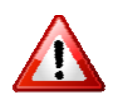

- The AC 220V has to be connected only after the Load, PV and Sense.

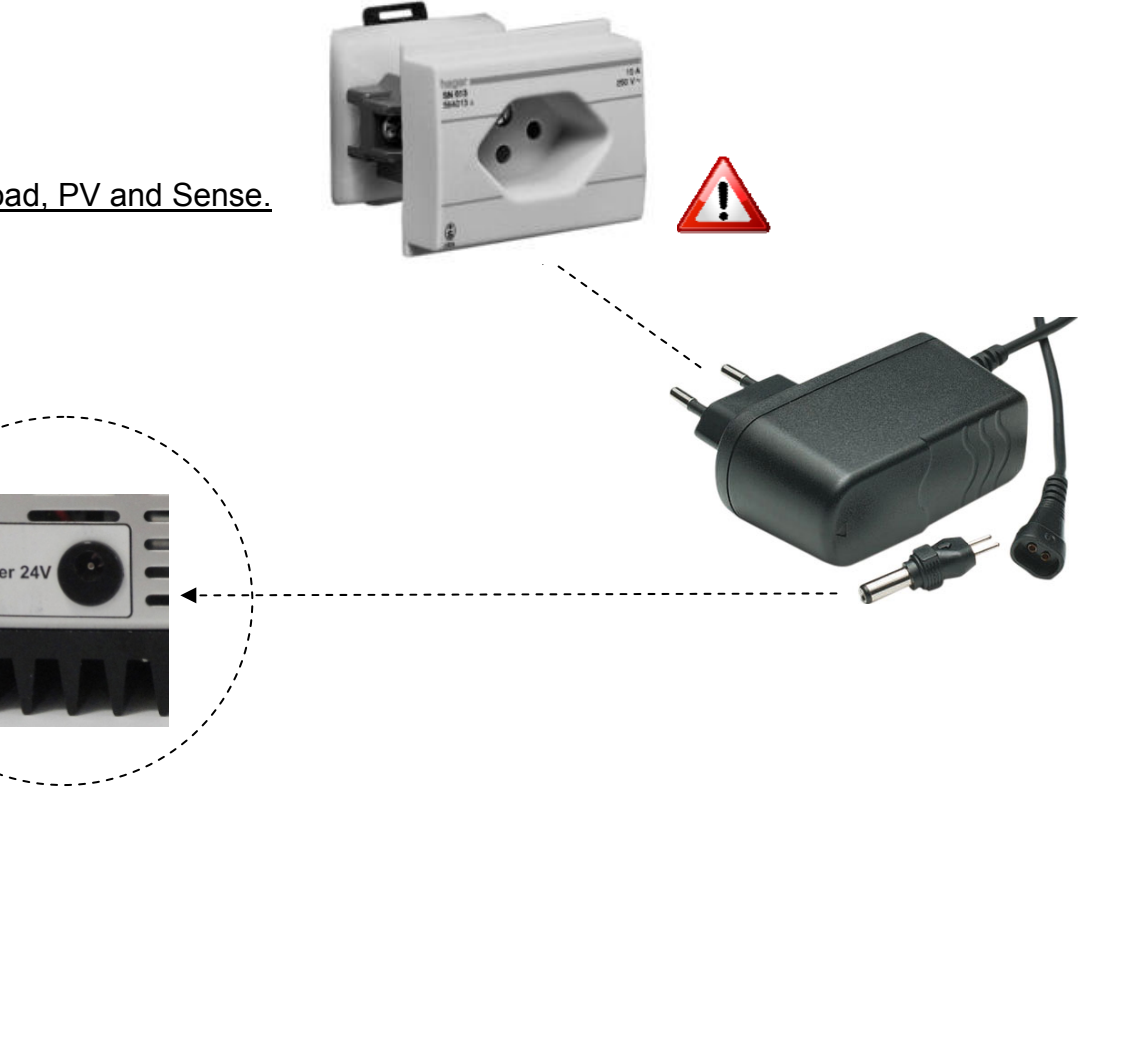

## Connectors 6 and 7: PV Module power (Input) - Voltage Sense (Input)

- Check the voltage and the polarity of the photovoltaic module.
- The voltage of the photovoltaic module should in any case NOT exceed the value of 200 VDC (Voc voltage).
- These connections should be done very carefully observing the polarity, any inappropriate voltage or polarity can damage the device.
- All the PV wires for 20A must to be minimum 2.5mm2, greater is better because you have less losses.

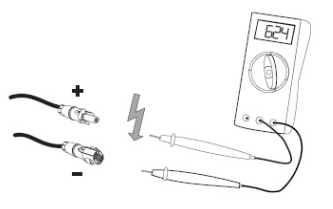

- The Sense wires 0.25mm2

- The Sense connections have to be connected with the PV connections near as possible to the module. The shied of the sense has to arrive till the the PV connection, **<u>but it isn't to be connected!</u>** 

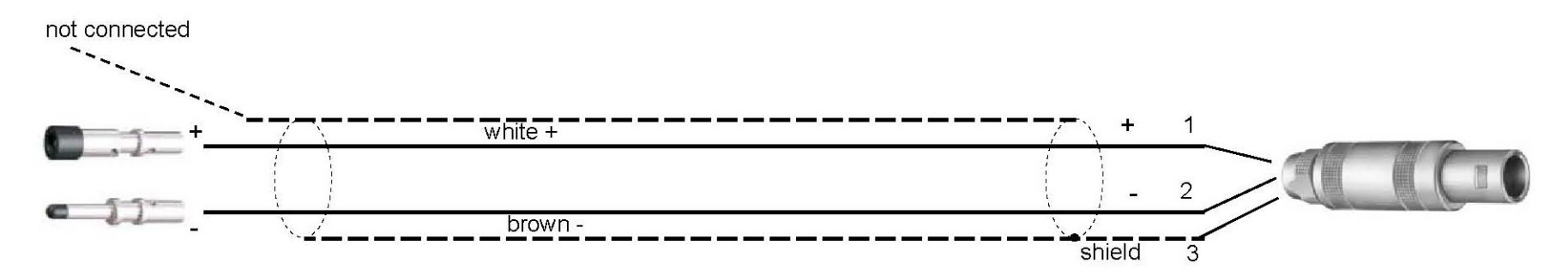

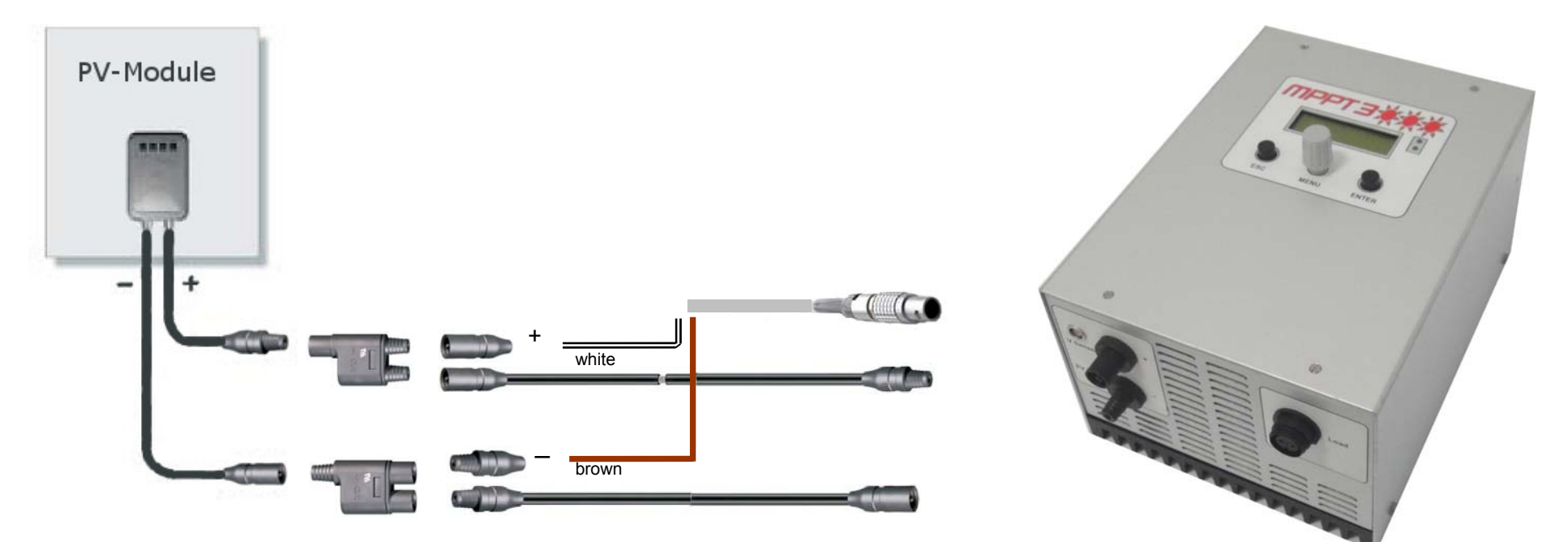

#### A- Connection MC3 (MPPT3000)- MC3 (PV-Module)

This connection solution is the more easier to assembly and simple if you have to change or dismount the system, but the most expensive. <u>With the MPPT3000 we supply only the 'Sense' connector and cable.</u> The cost of the Multi-Contact accessories will be around 60-70 EUR, depending on the length of the cables

#### Connection MC3 (MPPT3000)- MC3 (PV-Module)

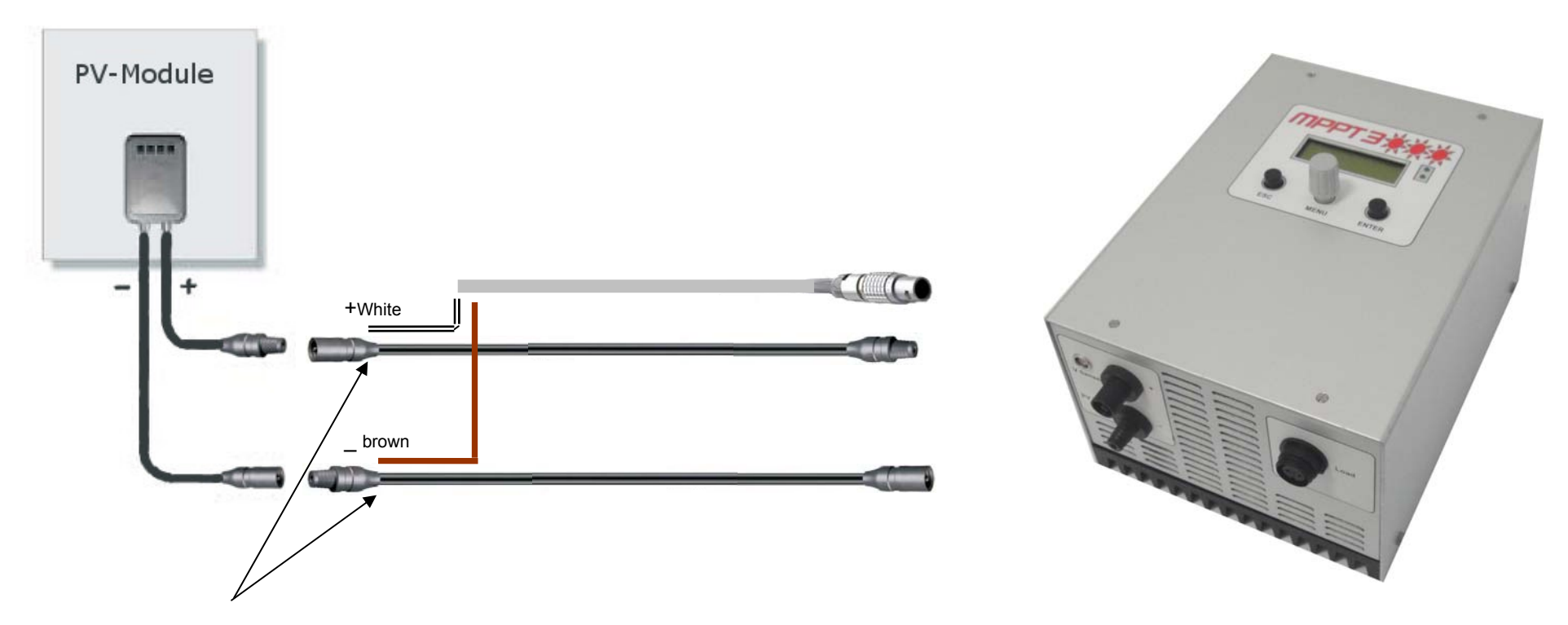

*This connection solution* is to weld or crimp the sense wirings directly with the MC3 connectors. You have to weld yourself the MC connector with the cables 'PV'and 'Sense', but is cheaper than the first solution. With the MPPT3000 we supply only the 'Sense' connector and cable.

The cost of the Multi-Contact accessories will be around 30-40 EUR, depending on the length of the cables.

## C-Connection MC3 (MPPT3000)- MC4 (PV-Module)

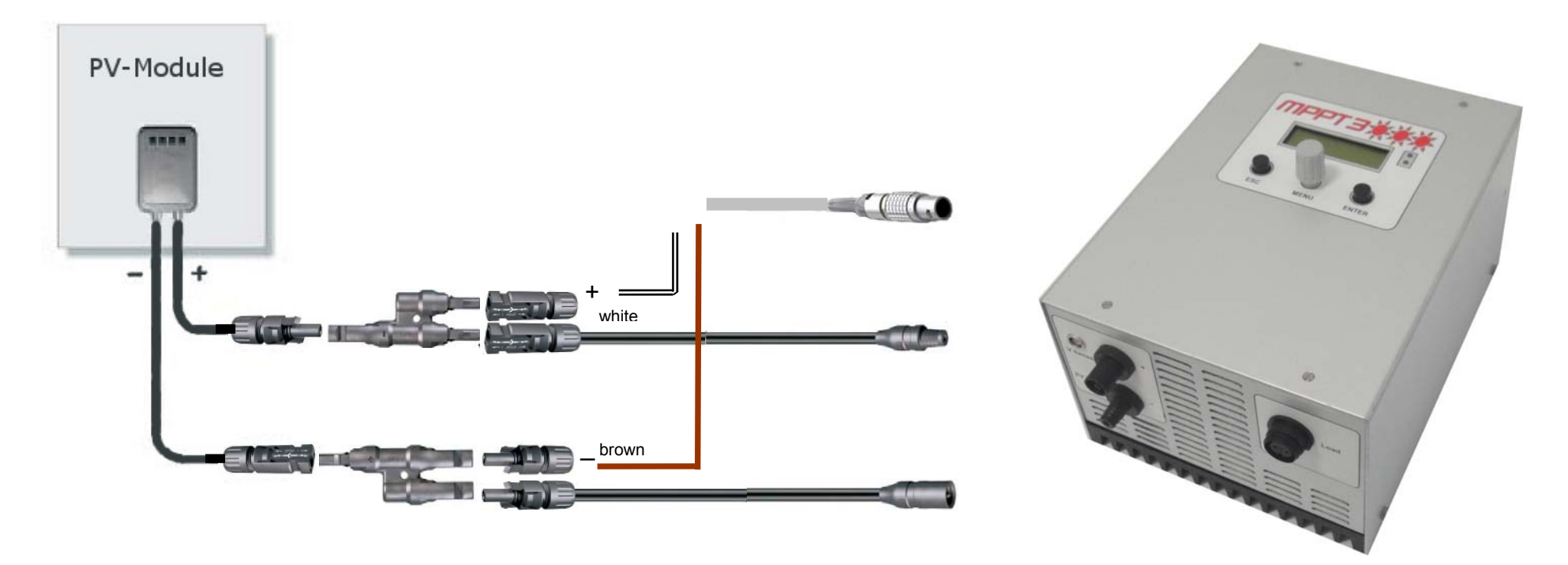

This connection solution is exactly as the solution 'A', but with MC4 connectors The costs are similar.

## <u>D-Connection MC3 (MPPT3000)- MC4 (PV-Module)</u>

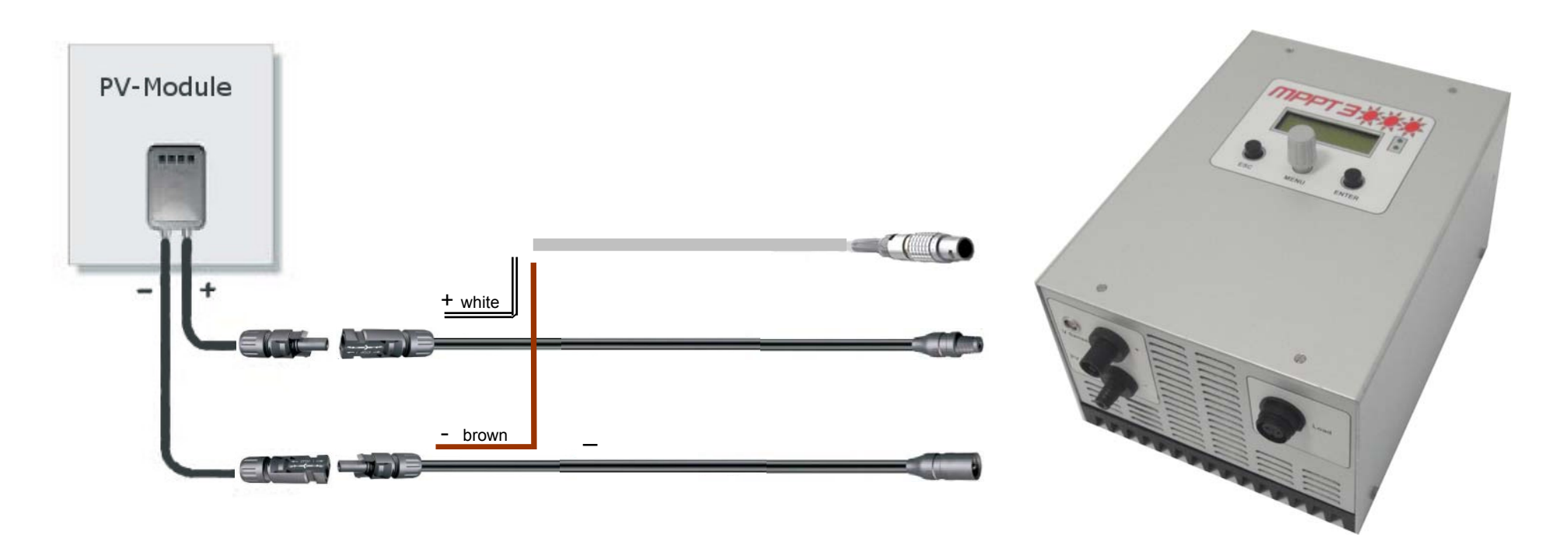

This connection solution is exactly as the solution 'B', but with MC4 connectors. The costs are similar.

## E-Connection MC3 (MPPT3000)- without (PV-Module)

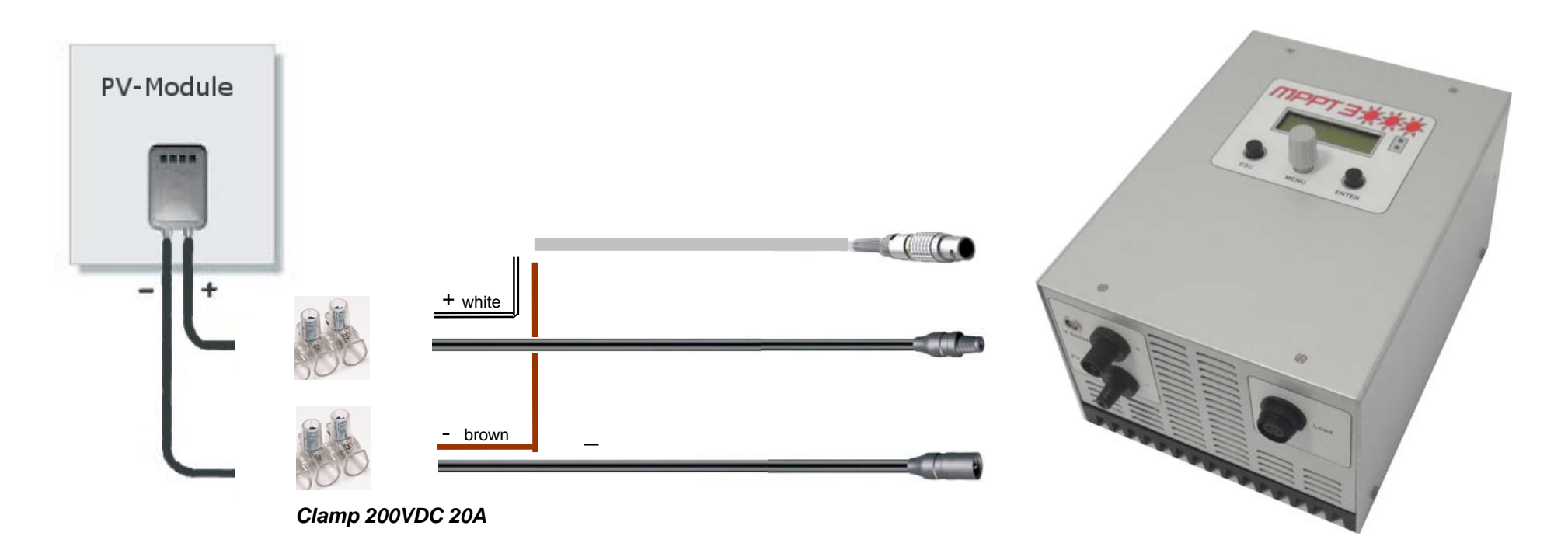

This connection solution is the faster and cheaper, but is the less secure, do to the clamp that has to be isolated!!!

## Cable 8 : LOAD (Output)

## IMPORTANT : THE LOAD MUST ALWAYS BE CONNECTED !!!!!!

Load connection :

The load MUST always be connected. Using the MPPT3000 without the load resistors leads to serious damages. There is no polarity.

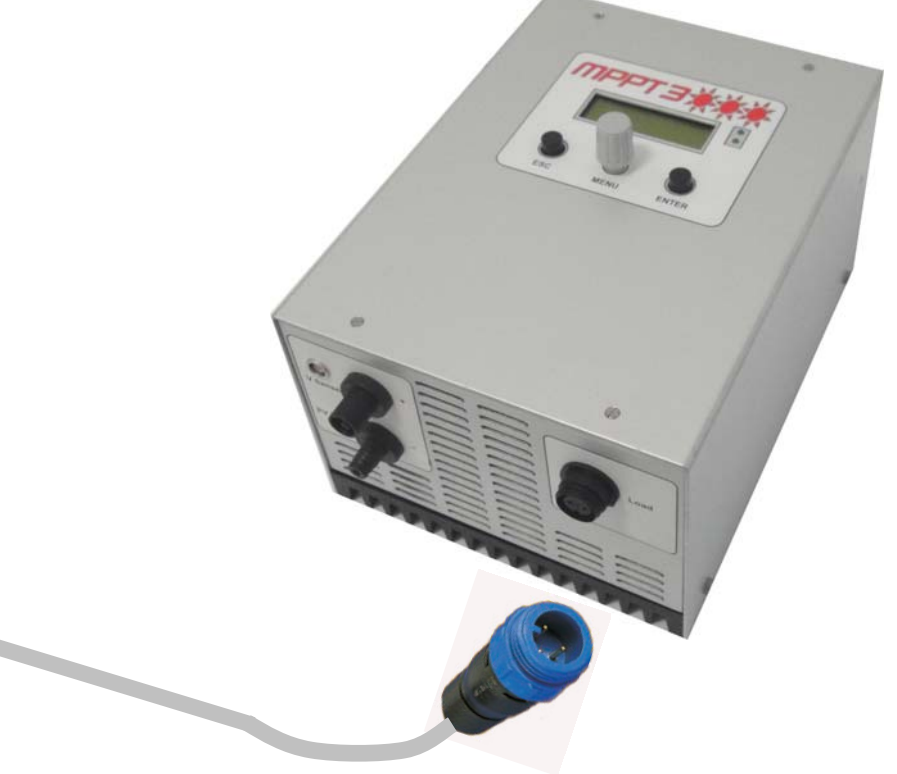

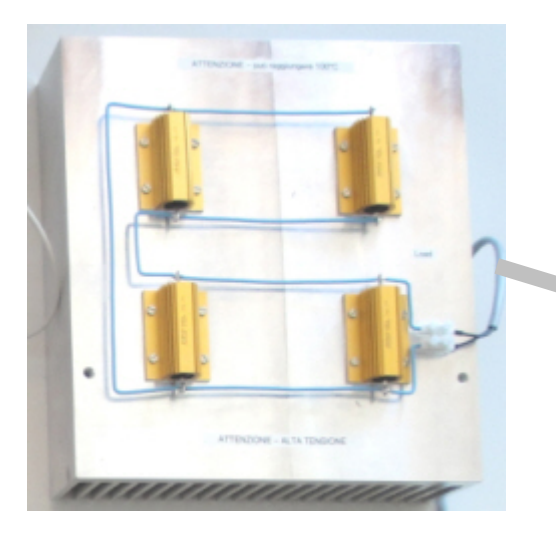

## Choose of the load resistor

## How to chose a load resistor

A load resistor must always be connected to the power output of the MPPT3000. Please chose a resistor value between 18 and 47  $\Omega$  in order to :

\_ not to exceed  $I_{out}$  (I  $_{load}$ ) < 3.5 A  $_{DC}$ \_ not to exceed V $_{out}$  (V  $_{load}$ ) < 108 V  $_{DC}$ 

according to the power output to disperse.

**Example :** Power of module = 250 W Vmpp max > 5 V (ex : 17 V) I mpp max < 20 A (ex : 14.7 A)

> R load min = 250 /  $(3.5^2)$  = 20.4 Ω R load max =  $(108^2)$  / 250 = 46.6 Ω

- $\rightarrow$  thus we choose for example 33  $\Omega$  / 250 W (or more powerfull)
- → check in the two charts below if the value of R load chosen is within required parameters

#### Example of resistor to use :

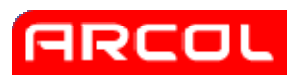

#### HS series heatsink mount resistors

- Resistance range R005 to 100K Ohms
- To 600W
- Tolerance from 0.5%
- High power to volume ratio
- All welded construction
- Available in Non-Inductive Style (Type N)
- High pulse withstand capability
- Connection variation available

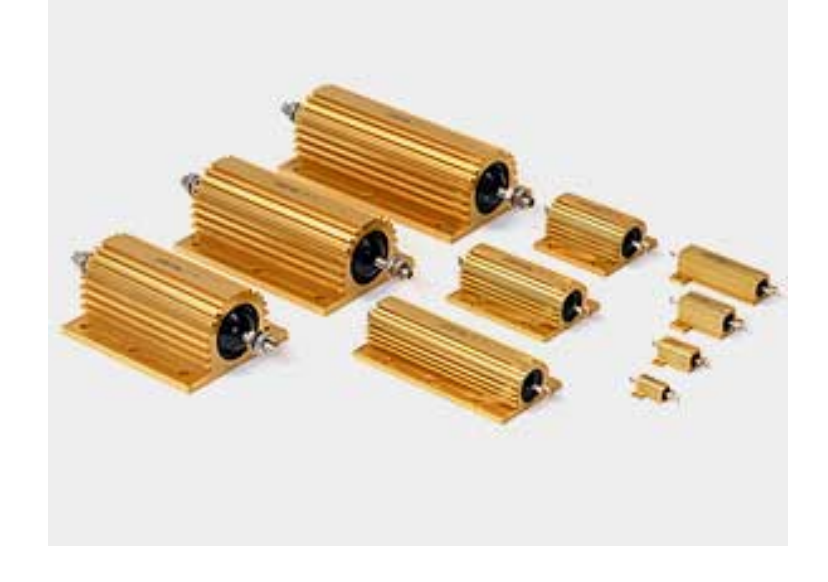

## → REMEMBER TO MOUNT LOAD RESISTORS ON A SUITABLE HEAT SINK

## Reachable MPP tracking efficiency vs. output load resistor

The maximum power point tracking efficiency depends also on the chosen output load resistor. As mentioned in the previous sub-chapter, the value of this resistor can vary between 18 and 47  $\Omega$ . The following charts show the MPP tracking efficiency limits vs. output load resistor.

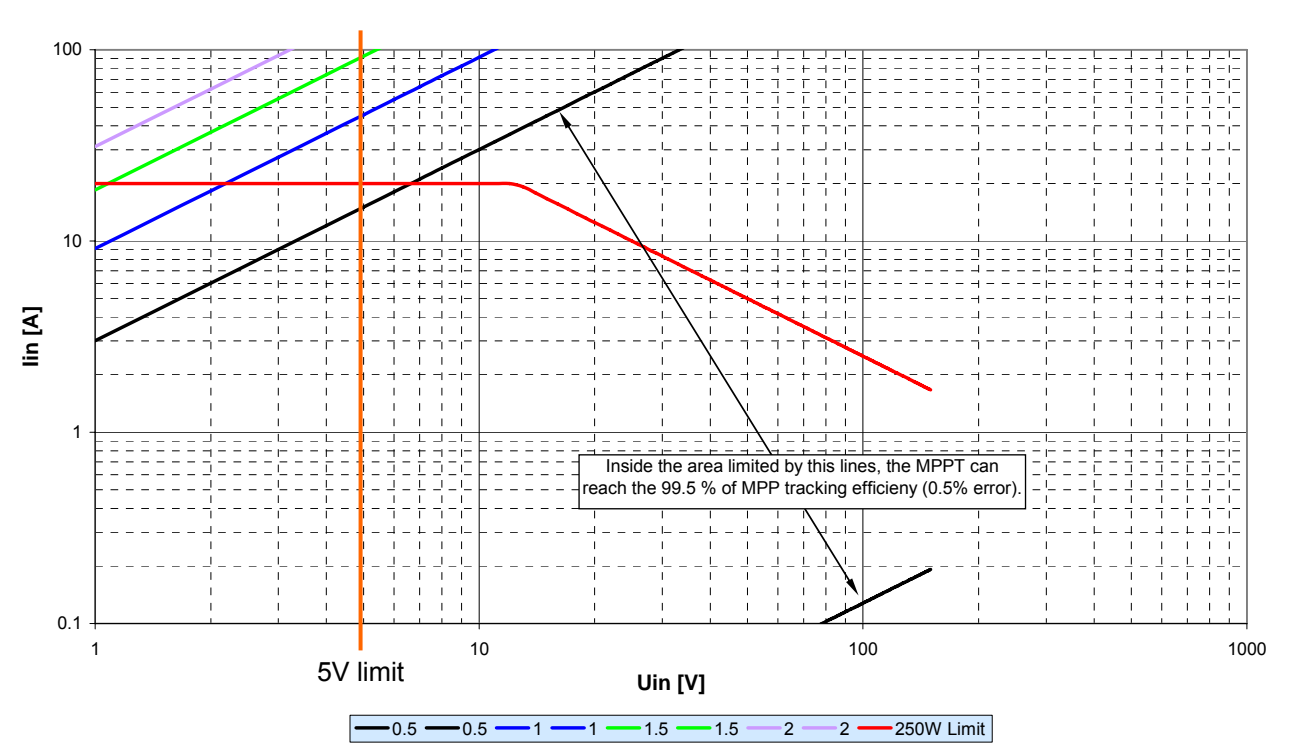

In = f(Uin) with maximum MPP tracking error percentage limits using 18  $\Omega$  output resistor

lin = f(Uin) with maximum MPP tracking error percentage limits using 47  $\Omega$  output resistor

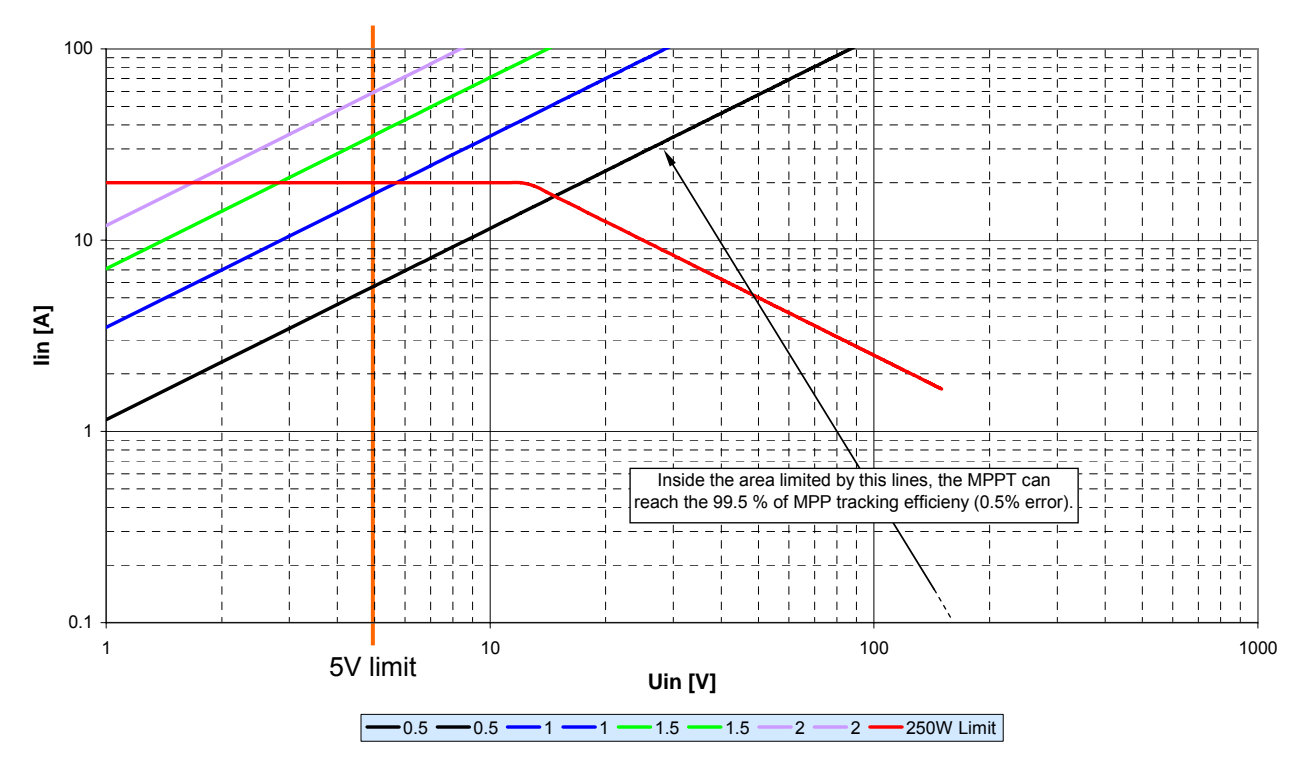

It can be seen that most of the working area is inside the by the black lines, which describe the 99.5 % efficiency limits. Only in extreme conditions the efficiency can go slightly below this limit. However, if the MPPT is used properly, the declared MPP tracking efficiency is respected, as it has been proved during the MPPT practical test.

## Table how to calculate the load resistor

Umax 108V

Imax 3.5A

| P load max | R load max      | R load min      |  |  |
|------------|-----------------|-----------------|--|--|
| [W]        | [Ω]             | [Ω]             |  |  |
|            | Umax*Umax/Pload | Pload/Imax/Imax |  |  |
| 30         | 389             | 2               |  |  |
| 40         | 292             | 3               |  |  |
| 50         | 233             | 4               |  |  |
| 60         | 194             | 5               |  |  |
| 70         | 167             | 6               |  |  |
| 80         | 146             | 7               |  |  |
| 90         | 130             | 7               |  |  |
| 100        | 117             | 8               |  |  |
| 110        | 106             | 9               |  |  |
| 120        | 97              | 10              |  |  |
| 130        | 90              | 11              |  |  |
| 140        | 83              | 11              |  |  |
| 150        | 78              | 12              |  |  |
| 160        | 73              | 13              |  |  |
| 170        | 69              | 14              |  |  |
| 180        | 65              | 15              |  |  |
| 190        | 61              | 16              |  |  |
| 200        | 58              | 16              |  |  |
| 210        | 56              | 17              |  |  |
| 220        | 53              | 18              |  |  |
| 230        | 51              | 19              |  |  |
| 240        | 49              | 20              |  |  |
| 250        | 47              | 20              |  |  |

## RS485 network

The MPPT3000 devices can be connected to a master PC through a RS485 network. In this way it is possible to fully exploit the potential of the device using the specific user friendly management software. The following scheme shows the correct wiring of the MPPT3000 to the RS485 network.

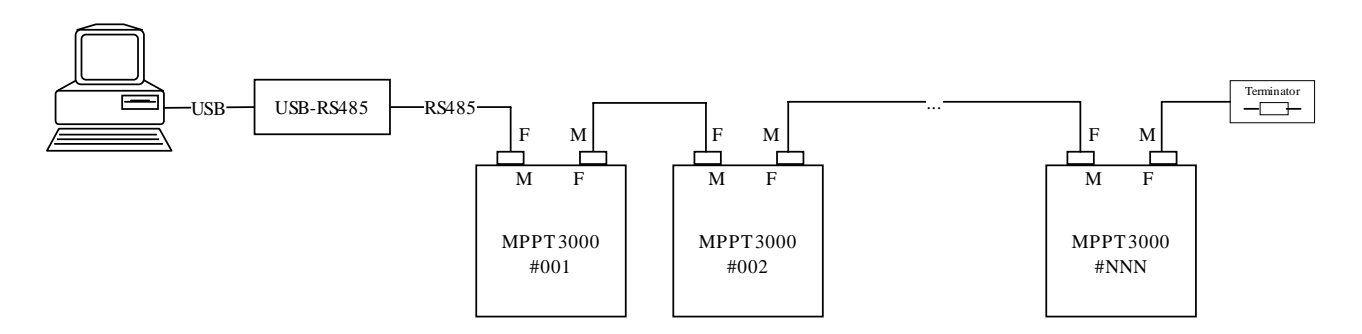

At the end of the RS485 line there must be a terminal resistor, which can varies depending on the manufacturer of the USB/RS485 adapter and on the cables length. This terminal resistor must be wired between pin 1 (DATA+) and pin 9 (DATA–) of the DB9 connector.

| Pin | DB9 for RS232 pinout <sup>1</sup> | DB9 for RS485 pinout <sup>2</sup> |
|-----|-----------------------------------|-----------------------------------|
| 1   | Data Carrier Detect               | DATA+                             |
| 2   | RxD                               | Not connected                     |
| 3   | TxD                               | Not connected                     |
| 4   | Data Terminal Ready               | Not connected                     |
| 5   | Signal Ground                     | GND                               |
| 6   | Data Set Ready                    | V+                                |
| 7   | Request to Send                   | Not connected                     |
| 8   | Clear to Send                     | Not connected                     |
| 9   | Ring Indicator                    | DATA-                             |

To dialog with one or more MPPTs use only the "MPPT Manager" software. This software allows the user to manage one or more MPPTs easily.

#### <u>RS-485</u>

| Standard          | EIA RS-485                                 |
|-------------------|--------------------------------------------|
| Physical Media    | Twisted Pair                               |
| Network Topology  | Point-to-point, Multi-dropped, Multi-point |
| Maximum Devices   | 32 drivers or receivers                    |
| Maximum Distance  | 1200 metres (4000 feet)                    |
| Mode of Operation | Differential                               |
| Maximum Baud Rate | 100 kbit/s - 10 Mbit/s                     |
| Voltage Levels    | -7 V to +12 V                              |
| Mark(1)           | Positive Voltages (B-A > +200 mV)          |
| Space(0)          | negative voltages (B-A < -200 mV)          |
| Available Signals | Tx+/Rx+, Tx-/Rx- (Half Duplex)             |
| -                 | Tx+, Tx-, Rx+, Rx- (Full Duplex)           |

<sup>&</sup>lt;sup>1</sup> Defined by the RS232 standard.

<sup>&</sup>lt;sup>2</sup> Selected for the MPPT3000 project.

## TRINAMIC o adapter

## **MPPT3000**

DB 9 pol Female

DB 9 pol Male

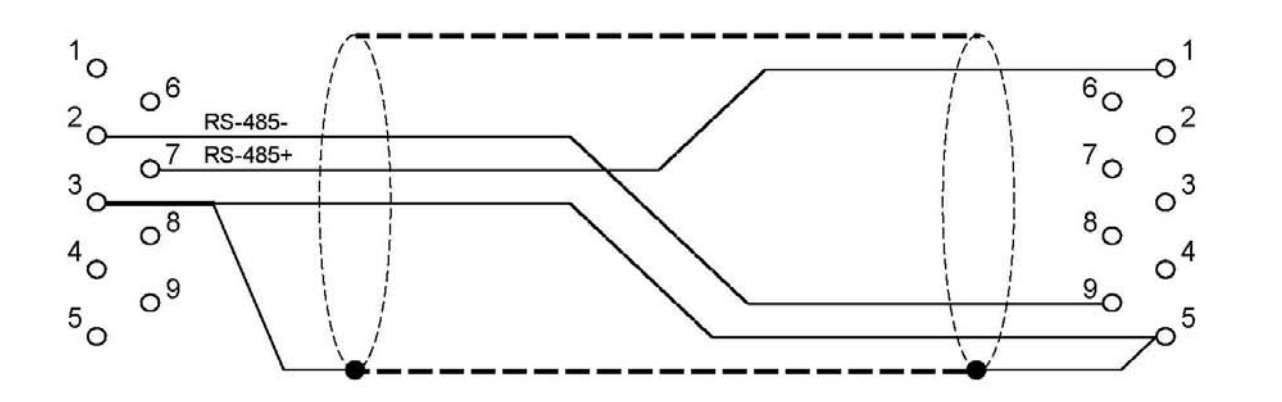

| PIN 7 : RS485+ | PIN 1 : DATA+ |
|----------------|---------------|
| PIN 2 : RS485- | PIN 9 : DATA- |
| PIN 3 : GND    | PIN 5 : GND   |

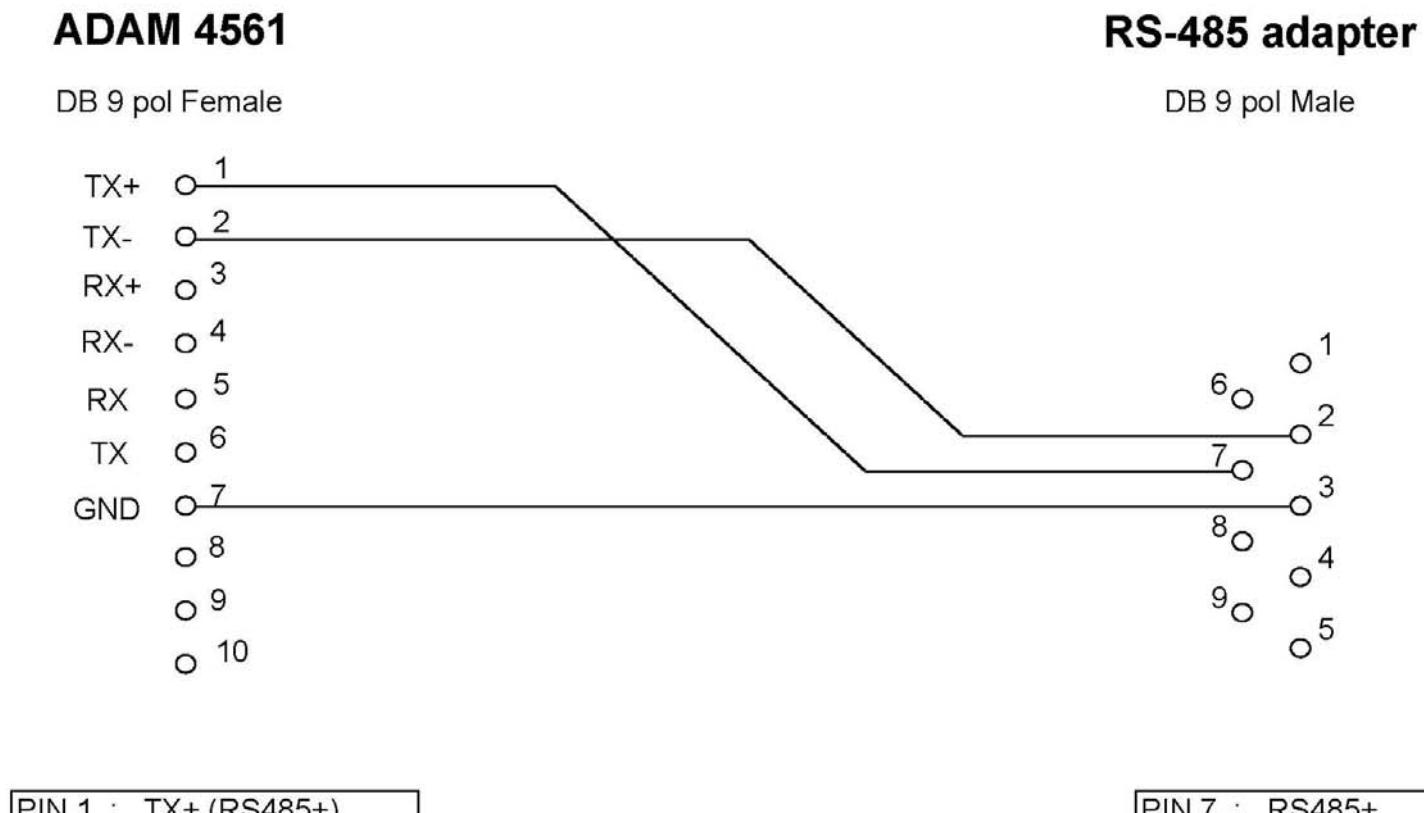

| PIN 1 : TX+ (RS485+) | PIN 7 : RS485+ |
|----------------------|----------------|
| PIN 2 : TX- (RS485-) | PIN 2 : RS485- |
| PIN 7 : GND          | PIN 3 : GND    |

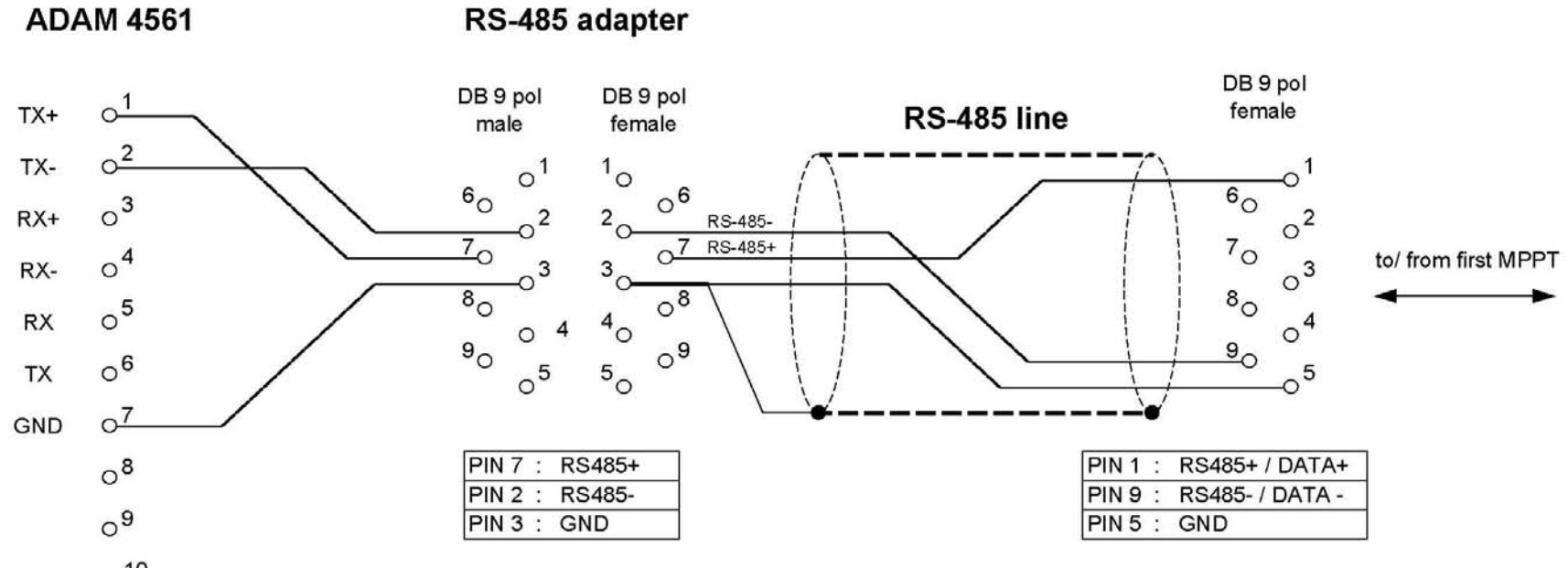

(B) GND 0<sup>10</sup>

| PIN | 1 | 2 | TX+ | (RS485+) |
|-----|---|---|-----|----------|
| PIN | 2 | 2 | TX- | (RS485-) |
| PIN | 7 | ; | GND |          |

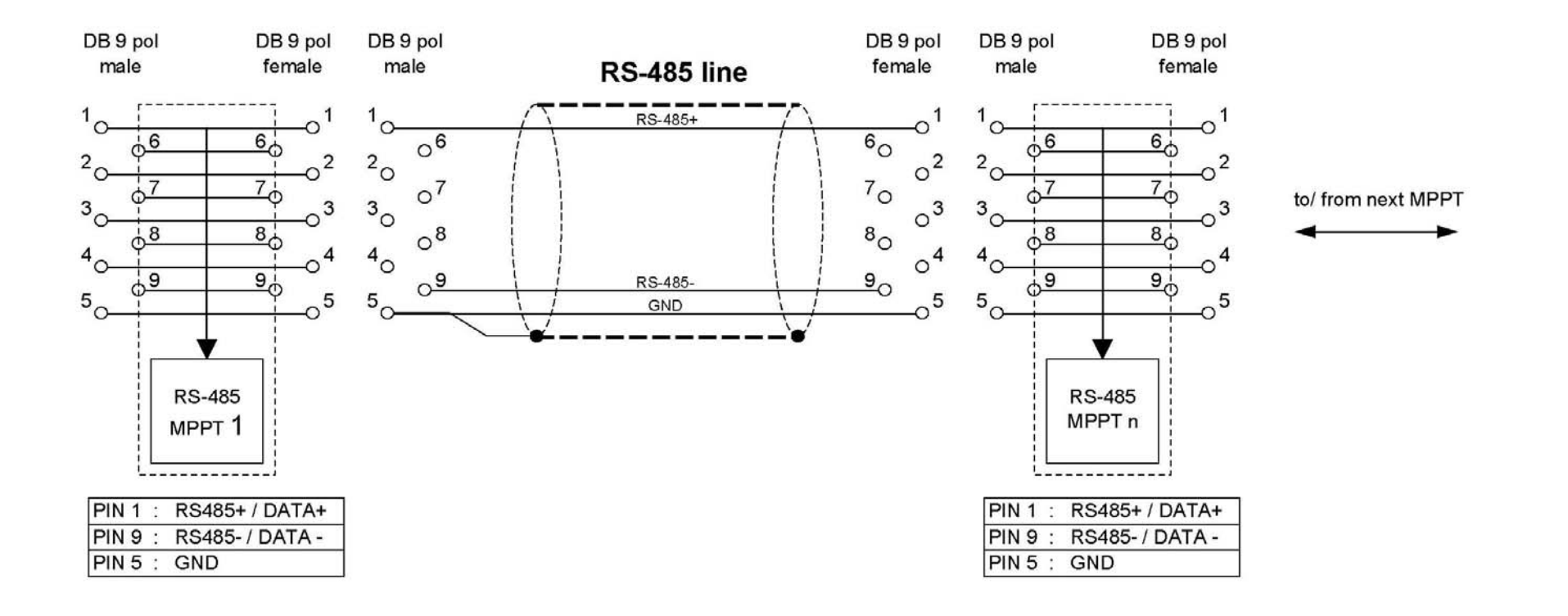

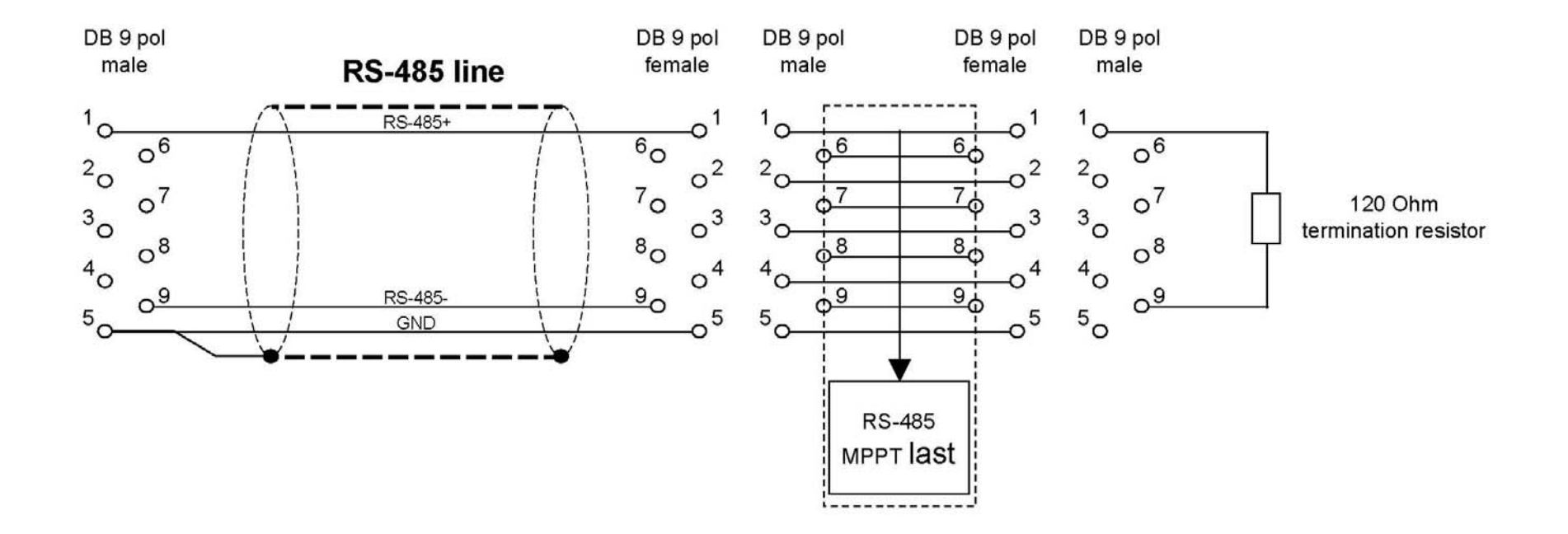

Total max. length of RS-485 line = 1km

## Turning on the MPPT3000

- 1. After wiring the device according to the manual specifications, unplug the PV module from the MPPT3000.
- Verify that the full-scale voltage (U<sub>full scale</sub>) and the full-scale current (I<sub>full scale</sub>) are never exceeded. Every time a PV module is replaced, verify again that the settings for U<sub>full scale</sub> and I<sub>full scale</sub> are correct. If these requirements are met, go to 7.
- 3. Turn the device on and wait until the default writing appears on the display<sup>3</sup>.
- Set the U<sub>full scale</sub> and I<sub>full scale</sub> in order that the PV module never exceeds the chosen values. The set-up can be done directly on MPPT3000 or on the graphical interface of the provided software.
- 5. Save the settings for U<sub>full-scale</sub> and I<sub>full-scale</sub>. Here again this can de done directly on the MPPT3000 or by the software.
- 6. Turn the MPPT3000 off.
- 7. Turn the device on and wait until the default writing appears on the display<sup>4</sup>.
- 8. Verify that the settings for  $U_{full-scale}$  and  $I_{full-scale}$  have been loaded correctly.
- 9. Plug the PV module to the device.
- 10. At this stage, the MPPT is operating and can communicate with the master PC through the provided software, performing the requested instructions.

## Turning off the MPPT3000

To switch the MPPT off is recommended to use the shutdown command, this command disables the data logging and prepares the MPPT to be switched off.

- 1. Open the MPPT Manager software.
- 2. Select the Terminal Folder.
- 3. Press the "Shutdown" button.
- 4. Wait the MPPT answer.

Now is safe to turn off the MPPT3000.

Note: After the shutdown command is sent, the data logging is disabled. To restore the normal function mode the MPPT must be restarted either switching off and re-switching on the power supply or using the reset button.

<sup>&</sup>lt;sup>3</sup> The time necessary for starting (software load to the processor and initialization) may varies slightly but it is generally about 30 sec.

<sup>&</sup>lt;sup>4</sup> See previous remark.

## Menu on the MPPT's display

#### Introduction about the MPPT Menu

Three alphanumeric characters help the user to browse the menu.

The first character is used to define the level (Level  $0 \rightarrow no$  sign, Level  $1 \rightarrow single point, Level <math>2 \rightarrow 2$  points) The second and the third characters show the position number of the selected lower level

Examples 2 0 0 2 0 , 0 2 1 2 2 .. 2 2 0 0 0

This is an indicative representation, not a full representation

Level 0 is the higher level, it represents the main groups

Level 1 is the level used to browse and select the voices inside a main group

Level 2 is the lower level, when the user is in this level he can modify the chosen voice. Only the voices that are available in level 2 can be modified directly through the MPPT.

Only the most important voices can be modified directly using the MPPT interface (buttons and scroll). The other voices are only accessible using the MPPT Manager software, which also provides an easy a ss to all the features of the MPPT3000 Menu Levels Description 1 2 3 4 5 6 7 8 9 10 11 12 13 14 15 16 ESC Enter Scroll 0 1 Defaul Um, Pm (Normal functioning) Im, Power part duty cycle Um, Pm (Power adjustment) W % х х 0 0 0 х х х Next Nothing Next / Previous L0 х х х х Х Х 0 0 0 Nothing Next Next / Previous L0 m, Power part duty cycle % Um, Pm (Voltage adjustment) M х 0 0 0 х Next / Previous L0 Next Nothing Im, Duty Cycle Um, Pm (MPP full search) % W х х х х х х х х 0 0 0 Next Nothing Next / Previous L0 Im, Power part duty cycle Δ # 0/ Date, Week day d m m Abc d y 1 0 0 Next Next / Previous L0 Nothing h m m E tot E t х х х х х х х х х W 2 0 0 Next Nothing Next / Previous L0 Wh day d PV module Type Module y р е 0 3 0 Next Nothing Next / Previous L0 f 0 d e h k lmn DSP Software version g g DSF SW a b c d e f h 0 4 0 Next Nothing Next / Previous L0 s w b d h u uController Software version fres .01 0 0 W Rе e s h r 1 99 0 Level UP Level DOWN Next / Previous L0 S 1 u р RS485 network ID MPP I D 0 0 1 0 0 Level UP Level DOWN Next / Previous I 1 Level UP М Р S е t D 1 0 ..... Enter Change state 1 (don't load in RAM PV module manufacturer и С М а n f а t u r e Nothing 1 1 0 Level UP Next / Previous L1 n d g 0 p PV module type М 0 d u 0 e f р y i 1 2 0 Level UP Nothing Next / Previous L1 d g h е b С 0 PV module serial number S i a N r 0 е r Ι 1 3 0 Level UF Nothing Next / Previous L1 abcdefg k hi m n 0 р V module database ID D а tab Мо d D 0 1 4 0 Level UP Nothing Next / Previous L1 х х V module ID code d D С 0 5 0 0 d е Level UP Next / Previous L1 1 5 0 Nothing b С d e f a h 0 n V module position 0 s 0 6 1 0 Level UF Nothing Next / Previous L1 g h b d e 0 Auxiliary output 2 external datalogger С А u x h 0 Level UP Nothing Next / Previous L1 1 7 0 Auxiliary output 3 external datalogger Aux 3 0 8 С h 1 8 0 Level UP Next / Previous L1 Nothing V module MPP power @ STC 0 S Т 9 m С 1 9 0 Level UP Nothing Next / Previous L1 ١A V module MPP current @ STC l m 0 S 0 1 10 0 Level UP Nothing Next / Previous L1 PV module MPP voltage @ STC. V m a 1 11 0 Level UP Nothing Next / Previous L1 v V module short circuit current @ STC s a 2 С Nothing 1 12 0 Level UP Next / Previous I 1 PV module open circuit voltage @ STC νос a 3 13 0 Next / Previous L1 1 Level UP Nothing PV module fill factor F 4 Next / Previous L1 1 14 0 Level UP Nothing % IPPT current mesuring shunt resistor Rshun 5 1 15 0 Level UP Level DOWN Next / Previous L1 Ω m Level UP S е t Rshu n 1 15 Ente Change state Ω (don't load in RAM) m ..... Default voltage range Range 1 16 0 Level UP Level DOWN Next / Previous L1 (Auxiliary output 0 refers to this value) S V R Level UP е а n g t е 16 Enter 1 Change state 1 ..... (don't load in RAM) Default current range R ange 1 17 0 Level UP Level DOWN Next / Previous L1 Auxiliary output 1 refers to this value v Level UP 0 е R ange s t 1 17 1 ..... Enter Change state (don't load in RAM) 4 PV module cell area Cell Area 1 8 1 18 0 Nothing Level UP Next / Previous L1 m PV module area Modu e Α е 1 ç 19 0 Level UP Nothing Next / Previous L1 1 m PV module cells in serie Се i n s e 2 0 Level UP 1 20 Nothing Next / Previous L1 0 х PV module cells in parallel | | s 2 Се i n р а 1 21 0 Level UP Nothing Next / Previous L1 2

22

0

1

Output resistor

2

0

Level UP

Level DOWN

Next / Previous L1

Rout

| Setup        |                  |   |                                                                            |                                                                |                          |                             |                     |
|--------------|------------------|---|----------------------------------------------------------------------------|----------------------------------------------------------------|--------------------------|-----------------------------|---------------------|
| 2            | 99               | 0 |                                                                            | High Refresh 02<br>Info (Setup2)                               | Level UP                 | Level DOWN                  | Next / Previous L0  |
| 2            | 0                | 0 | PWM duty cycle manual setting.<br>(use this only for debug purposes)       | Manual PWM '00                                                 | Level UP                 | Level DOWN                  | Next / Previous L1  |
| 2            | 0                | 1 |                                                                            | x x x . x x x V x x x . x x W<br>x x x . x x x A x x x . x x % | Level UP                 | Change Quad<br>Encoder Step | Change Duty Cycle B |
| 2            | 1                | 0 | MPP full search.                                                           | MPPFS '01<br>ABC                                               | Level UP                 | Level DOWN                  | Next / Previous L1  |
| 2            | 1                | 1 |                                                                            | Set MPPFS "01<br>ABC                                           | Level UP<br>(don't load) | Load into RAM               | Change state        |
| 2            | 2                | 0 | MPP full search type                                                       | MPPFSType'02<br>xx                                             | Level UP                 | Level DOWN                  | Next / Previous L1  |
| 2            | 2                | 1 |                                                                            | Set MPPFS "01<br>Type xx                                       | Level UP<br>(don't load) | Enter<br>Load into RAM      | Change state        |
| 2            | 3                | 0 | MPP full search scan rate                                                  | MPPFSScan'03<br>Rate xxx s                                     | Level UP                 | Level DOWN                  | Next / Previous L1  |
| 2            | 3                | 1 |                                                                            | Set MPPFS "01<br>Scan Rate xxx s                               | Level UP<br>(don't load) | Enter<br>Load into RAM      | Change state        |
| 2            | 4                | 0 | MPP full search sweep time                                                 | MPPFS'04<br>SweepTxx.xs                                        | Level UP                 | Level DOWN                  | Next / Previous L1  |
| 2            | 4                | 1 |                                                                            | Set MPP FS "01<br>Sweep T xx.x s                               | Level UP<br>(don't load) | Enter<br>Load into RAM      | Change state        |
| 2            | 5                | 0 | MPP full fearch dead time                                                  | MPPFS'05<br>Dead Txx.xxs                                       | Level UP                 | Level DOWN                  | Next / Previous L1  |
| 2            | 5                | 1 |                                                                            | Set MPP FS "01<br>Dead T xx.xx s                               | Level UP<br>(don't load) | Enter<br>Load into RAM      | Change state        |
| 2            | 6                | 0 | MPP adjustement state (ON/OFF)                                             | MPPAdj '06<br>ABC                                              | Level UP                 | Level DOWN                  | Next / Previous L1  |
| 2            | 6                | 1 |                                                                            | Set MPP Adj "01<br>ABC                                         | Level UP<br>(don't load) | Load into RAM               | Change state        |
| 2            | 7                | 0 | MPP adjustement start window                                               | MPP Adj S Win'07<br>xxxxxxxxxx                                 | Level UP                 | Level DOWN                  | Next / Previous L1  |
| 2            | 7                | 1 |                                                                            | Set MPP Adj "01<br>S Win xxxxxxxxx                             | Level UP<br>(don't load) | Load into RAM               | Change state        |
| 2            | 8                | 0 | MPP adjustement end window                                                 | MPP Adj E Win'08<br>xxxxxxxxxx                                 | Level UP                 | Level DOWN                  | Next / Previous L1  |
| 2            | 8                | 1 |                                                                            | Set MPP Adj "01<br>E Win xxxxxxxxx                             | Level UP<br>(don't load) | Load into RAM               | Change state        |
| 2            | 9                | 0 | Voltage adjustement state (ON/OFF)                                         | Vm Adj '09<br>ABC                                              | Level UP                 | Level DOWN                  | Next / Previous L1  |
| 2            | 9                | 1 |                                                                            | Set Vm Adj "01<br>ABC                                          | Level UP<br>(don't load) | Load into RAM               | Change state        |
| 2            | 10               | 0 | Voltage adjustement start window                                           | Vm Adj SWin'10<br>xxxxxx                                       | Level UP                 | Level DOWN                  | Next / Previous L1  |
| 2            | 10               | 1 |                                                                            | Set Vm Adj "01<br>SWin xxxxxx                                  | Level UP<br>(don't load) | Load into RAM               | Change state        |
| 2            | 11               | 0 | Voltage adjustement end window                                             | Vm Adj E Win'11<br>xxxxxxx                                     | Level UP                 | Level DOWN                  | Next / Previous L1  |
| 2            | 11               | 1 |                                                                            | Set Vm Adj "01<br>E Win xxxxxx                                 | Level UP<br>(don't load) | Load into RAM               | Change state        |
| 2            | 12               | 0 | Automatic IV Tracer state (ON/OFF)                                         | IV Tr State '12<br>ABC                                         | Level UP                 | Level DOWN                  | Next / Previous L1  |
| 2            | 12               | 1 |                                                                            | Set IV Tr "01<br>State ABC                                     | Level UP<br>(don't load) | Load into RAM               | Change state        |
| 2            | 13               | 0 | Automatic IV Tracer Scan Rate                                              | Rate xx h xx m                                                 | Level UP                 | Nothing                     | Next / Previous L1  |
| 2            | 14               | 0 | Ad noc IV Tracer points number<br>(Automatic IV Tracer always has 256 pts) | IV IF Points 14<br>xxx                                         | Level UP                 | Nothing                     | Next / Previous L1  |
| 2            | 15               | 0 |                                                                            | x x x x                                                        | Level UP                 | Nothing                     | Next / Previous L1  |
| 2            | 16               | 0 | Main datalogging scan rate                                                 | Rate xx m                                                      | Level UP                 | Level DOWN                  | Next / Previous L1  |
| 2            | 16               | 1 |                                                                            | Logging Ratexx m                                               | (don't load)             | Load into RAM               | Change state        |
| 2            | 17               | 0 | Autorarige state (UN/UFF)                                                  | Autorange 17<br>ABC                                            | Level UP                 | Level DOWN                  | Next / Previous L1  |
| 2            | 18               | 0 |                                                                            | Restore 20<br>Default Setup?                                   | Level UP                 | Level DOWN                  | Next / Previous L1  |
| 2            | 18               | 1 |                                                                            | to Restore Setup                                               | (don't restore)          | into RAM                    | Nothing             |
| <u>Save/</u> | <u>oad</u><br>99 | 0 |                                                                            | Save/Load 03                                                   | Level UP                 | Level DOWN                  | Next / Previous L0  |
| 3            | 0                | 0 | Save Low Refresh Info (Setup1) into                                        | Save LRI '00                                                   | Level UP                 | Level DOWN                  | Next / Previous L1  |
| 3            | 0                | 1 | INFE I HASH MEMOLY                                                         | Press Enter "01                                                | Level UP                 | Enter                       | Nothing             |
| 3            | 1                | 0 | Load Low Refresh Info (Setup1) from                                        | Load LRI '01                                                   | Level UP                 | Level DOWN                  | Next / Previous L1  |
| 3            | 1                | 1 |                                                                            | Press Enter "01                                                | Level UP                 | Enter                       | Nothing             |
| 3            | 2                | 0 | Save High Refresh Info (Setup2) into                                       | Save Setup '02                                                 | Level UP                 | Level DOWN                  | Next / Previous L1  |
| 3            | 2                | 1 |                                                                            | Press Enter "01                                                | Level UP                 | Enter<br>(Save)             | Nothing             |
| 3            | 3                | 0 | Load High Refresh Info (Setup2) from                                       | Load Setup '03                                                 | Level UP                 | Level DOWN                  | Next / Previous L1  |
| 3            | 3                | 1 |                                                                            | Press Enter "01<br>to load Setup                               | Level UP<br>(don't load) | Enter<br>(Load)             | Nothing             |
| ·····        |                  | a | •                                                                          |                                                                |                          |                             | ,                   |

| uCo | <u>uConverter</u> |    |   |                                          |                                                            |          |            |                    |  |  |
|-----|-------------------|----|---|------------------------------------------|------------------------------------------------------------|----------|------------|--------------------|--|--|
| 4   | Ļ                 | 99 | 0 |                                          | onverter 04                                                | Level UP | Level DOWN | Next / Previous L0 |  |  |
| 4   | ŀ                 | 0  | 0 | T ch0, T ch1<br>U ch3, T internal sensor | x . x x ° C x x x . x x ° C<br>x . x x x V x x x . x x ° C | Level UP | Nothing    | Next / Previous L1 |  |  |

## **Device & Accessories**

## included:

- 1) MPPT3000 Device
- 2) MPPT3000 User Manual
- 3) MPPT3K Manager Software (CD and user Manual)
- 4) power supply 24V
- 5) load cable 1.5m
- 6) sense cable 1.5m

## extras (on demand):

- 7) MC connectors or assembled cablings
- 8) Customized Load with ARCOL resistors
- 9) PT100 (temperature sensor)
- 10) Wiring and clamps to connect 2 PT100 and 1 phyranometer
- 11) RS485  $\rightarrow$  USB converter (ADAM)
- 12) RS485  $\rightarrow$  USB converter (Trinamic)
- 13) RS485  $\rightarrow$  MPPT3000 cable and connectors 10.0m (or only connectors)
- 14) AUX-IN cable configurated 1.0m (or only connectors)

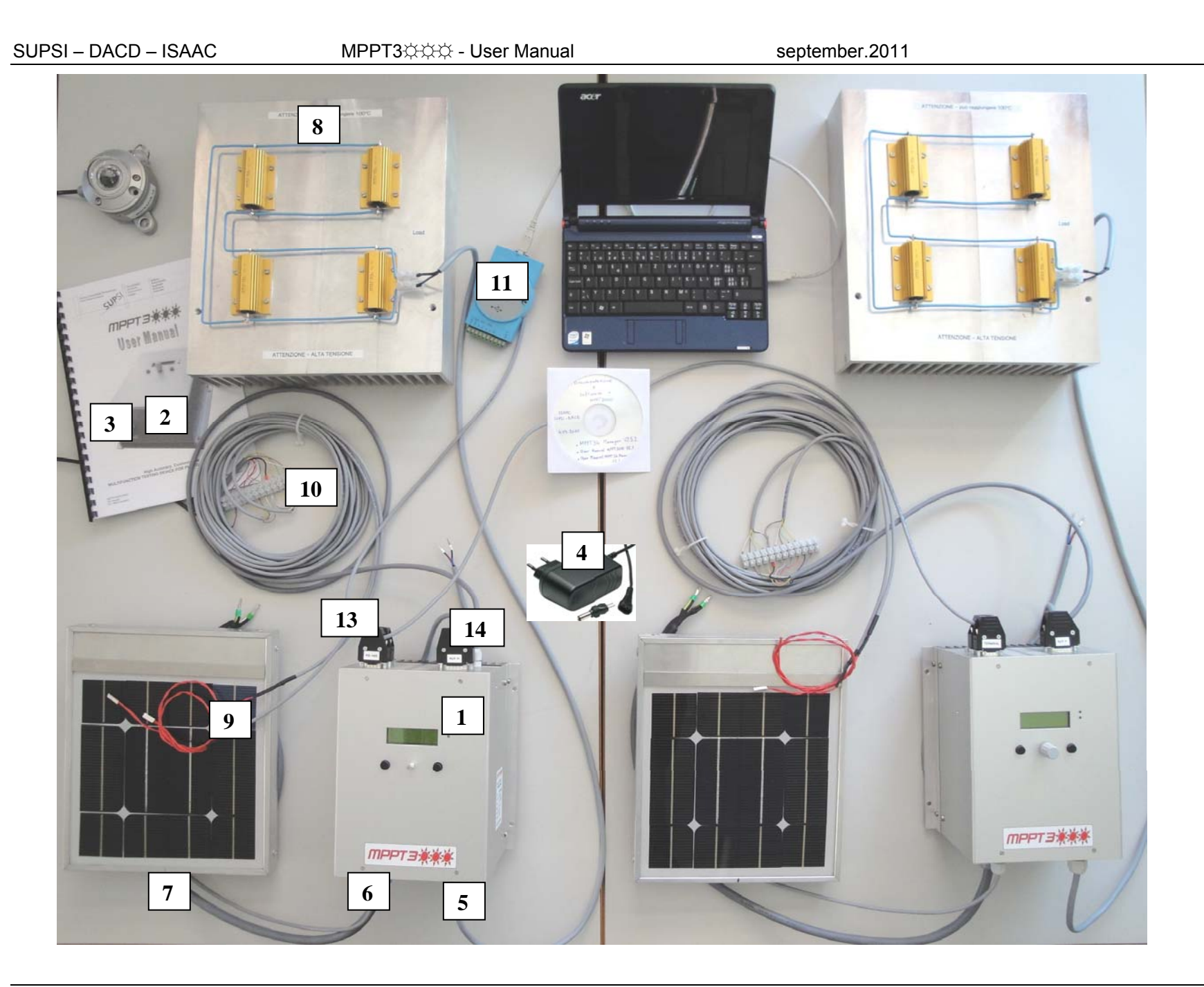

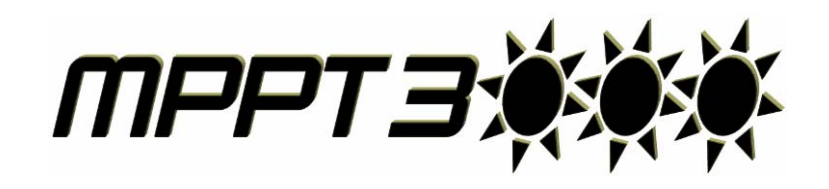

## Software for

# MPPT3K Manager<sub>125.3</sub>

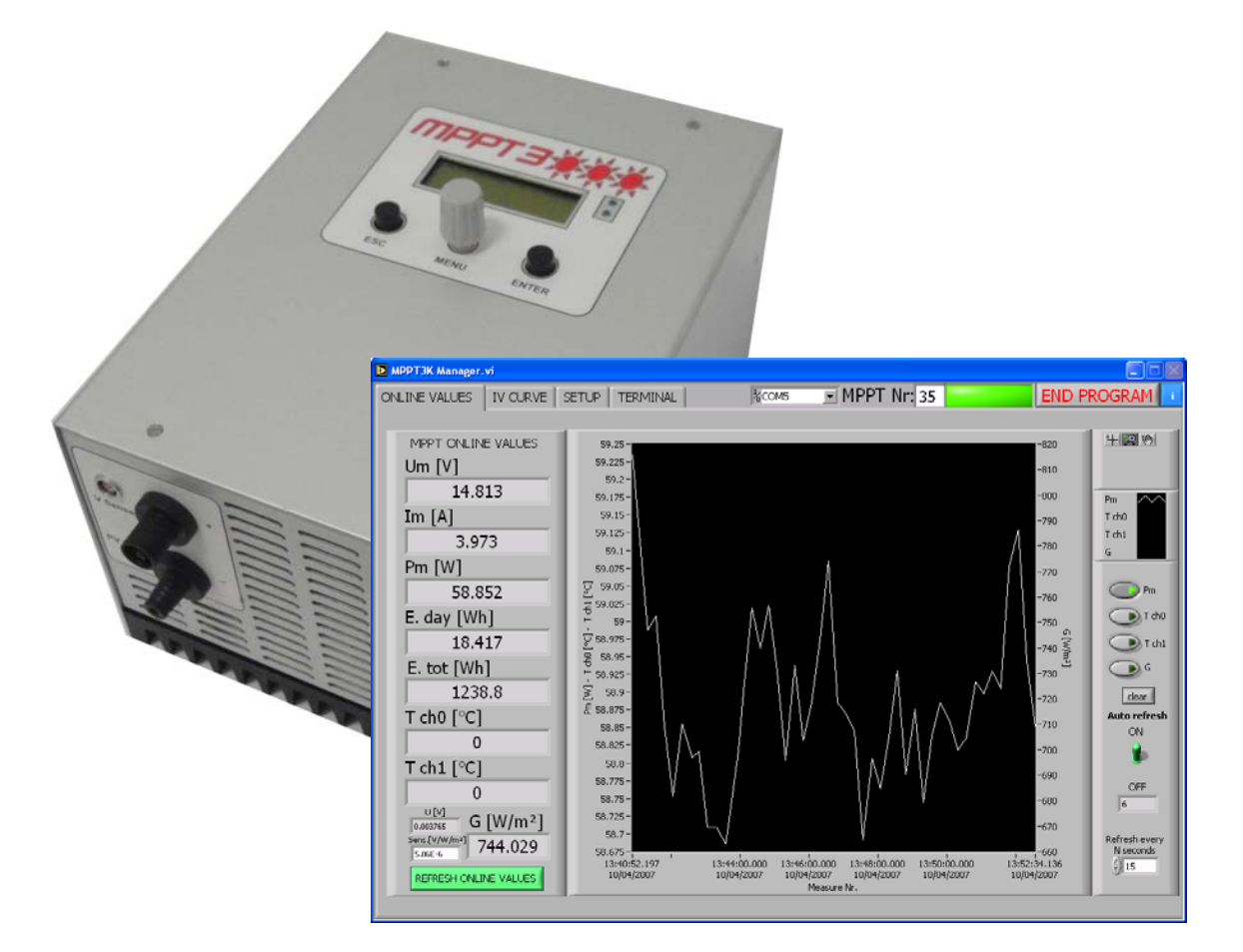

SUPSI - DACD - ISAAC 2011

## MPPT3K simple graphical user interface

## **MPPT3K Manager**

MPPT3K Manager is an utility that allows to remotely control an MPPT 3000 device, and to easily perform tasks that otherwise would require a terminal program and a deep knowledge of the MPPT 3000 communication protocols.

The communication with the MPPT 3000 is done via the RS-485 port (normally an adapter USB <-> RS-485 is utilized, see MPPT 3000 manual for more information).

NOTE: This manual does not intend to explain how to test photovoltaic modules, but only to explain the program functionalities.

## Main Commands:

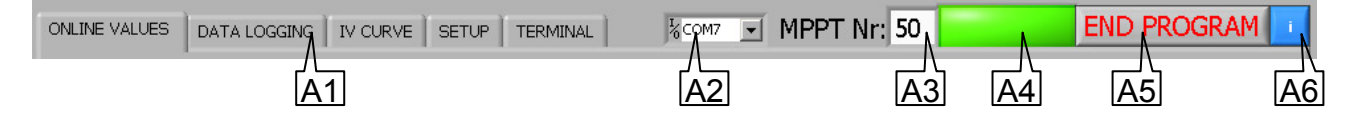

#### A1. Tab selector

Clicking on this area gives access to the five main areas of the program:

- Online values: show data that is currently measured by the MPPT
- Data logging: store data measured by the MPPT with an adjustable time step
- Remote IV curve control: allows to request the MPPT to execute IV curves
- Setup
- Terminal

#### A2. Serial port for RS485 or adapter

This control allows to select the port that connects the PC with the MPPTs (via RS-485 or adapter) <u>Note</u>: this field is editable, click on the text to modify it with another port number

#### A3. MPPT number

To communicate with a specific MPPT, it is necessary to insert its identification number in this field

#### A4. Status led

The led is green when the program is ready

The led is grey when the program is communicating or computing

The led is red when an error occurs (e.g. communications errors)

<u>Note</u>: It is not possible to communicate with a MPPT when the device is adjusting the MPP, executing an IV-tracer, executing a full MPP search or internal special sub-routines

#### A5. Close the program

Stop the execution of MPPT3K manager

#### A6. Information button

Open a window with information about the software

## DISPLAY ONLINE VALUES:

This section of the program gives the access to the values currently measured from the connected device. It is also possible to plot multiple measurements to visualize variations.

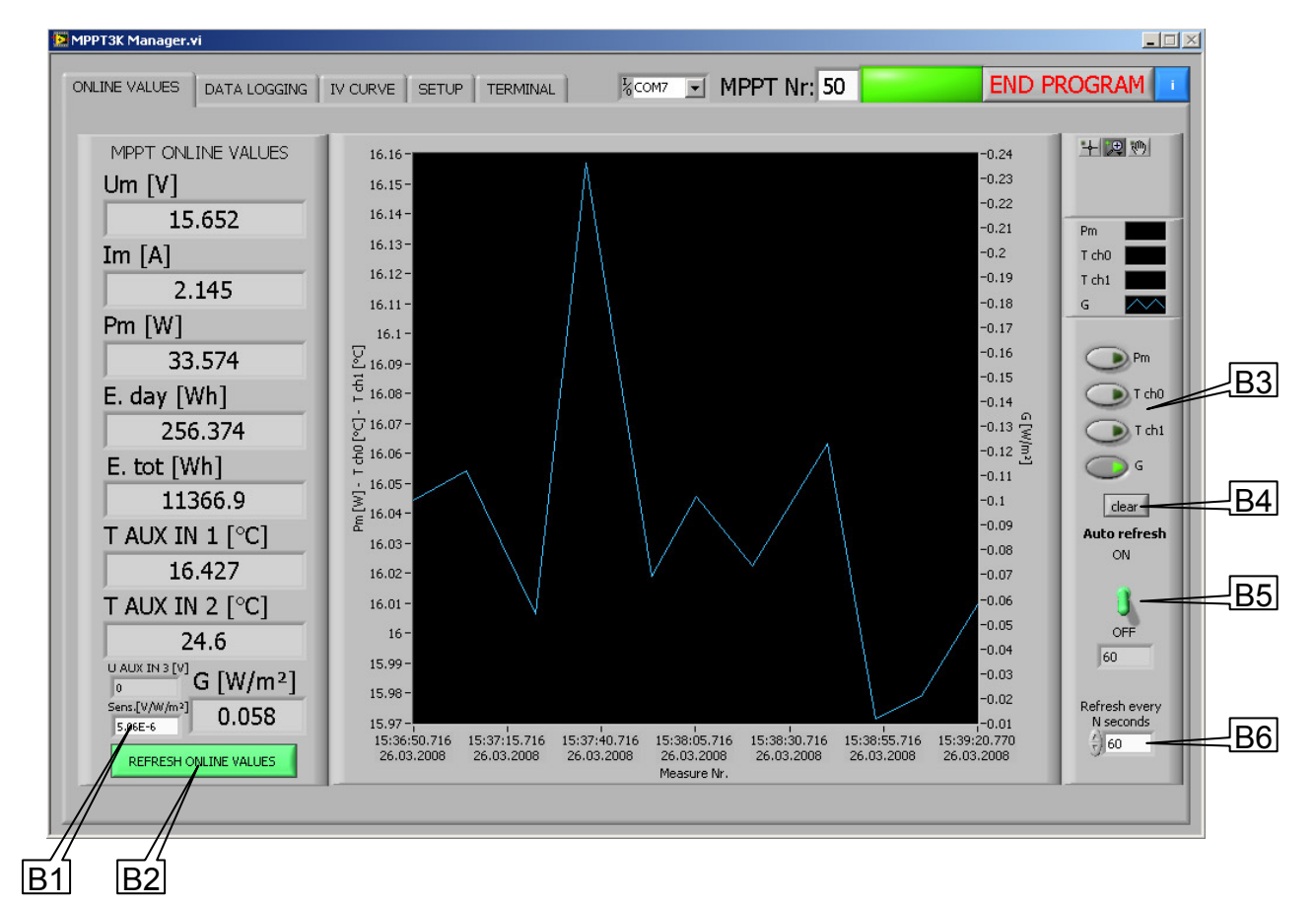

#### **B1.** Pyranometer sensibility

Set the pyranometer sensibility to show the correct irradiance values in W/m<sup>2</sup>

#### **B2. Refresh online values**

Retrieve the values currently measured from the selected MPPT. These values are shown on the left panel and added to the plot

#### **B3. Show plot buttons**

Show/hide selected plots

#### **B4.** Clear

Clear the graph

#### B5./B6. Auto refresh

When activated, the online values are automatically fetched every N seconds. The refresh frequency is set in the *refresh every N seconds (B6)* box.

## DATA LOGGING:

This function allows to retrieve and store data from the MPPT with an adjustable frequency.

| I               |                                |              |            |          |          |         |        |              |          |          |            |
|-----------------|--------------------------------|--------------|------------|----------|----------|---------|--------|--------------|----------|----------|------------|
|                 | DATA LOGGING SETUP             |              |            | CUF      | RENT M   | MEASUR  | EMENT  | S            |          |          |            |
|                 | Output path                    | MPPT Address | Date       | Hour     | Etot     | Edav    | Vm     | Im           | T AUX IN | T AUX IN | U AUX IN 🔺 |
|                 | 🖌 🖁 C:\data1.csv               | 44           | 26.03.2008 | 15:40:31 | 12418.59 | 354.883 | 15.884 | 2.201        | 0.000000 | 0.000000 | 0.000000   |
|                 | The balance of the 1           | 50           | 26.03.2008 | 15:40:44 | 11368.03 | 257.488 | 15.706 | 2.209        | 16.58499 | 24.52281 | 0.000001   |
|                 | Time between meas. [min.] 7/14 | 44           | 26.03.2008 | 15:41:52 | 12419.17 | 355,469 | 15.814 | 2.377        | 3383,809 | 3383,809 | 0.002860   |
| -               |                                | 50           | 26.03.2008 | 15:42:01 | 11300.02 | 256,079 | 15.040 | 2,276        | 16.03035 | 24,41153 | 0.000000   |
|                 |                                |              |            |          |          |         |        |              |          |          |            |
|                 | MPPT SELECTION                 |              |            |          |          |         |        |              |          |          |            |
|                 | A 0 44                         |              |            |          |          |         |        |              |          |          |            |
|                 | V                              |              |            |          |          |         |        |              |          |          |            |
|                 | 50                             |              |            |          |          |         |        |              |          |          |            |
|                 | -                              |              |            |          |          | 1       |        |              |          |          |            |
|                 |                                |              |            |          |          |         |        |              |          |          |            |
|                 |                                |              |            | _        |          |         |        |              |          |          |            |
|                 |                                |              |            |          |          |         |        |              |          |          | -          |
|                 |                                |              |            |          |          |         |        |              |          |          | •          |
|                 |                                |              |            |          |          |         | -      |              |          |          |            |
|                 |                                |              |            |          | E        | RORS    |        |              |          |          |            |
|                 | Check Selected MPPT            |              |            |          |          |         | - 1    | $\mathbf{h}$ |          |          | <u> </u>   |
| _               |                                |              |            |          |          |         |        | //           |          |          |            |
|                 |                                |              |            |          |          |         |        |              |          | ×        |            |
|                 | Start Stop                     |              |            |          |          |         |        |              |          | · /      |            |
| $ \rightarrow $ |                                |              |            |          |          |         |        |              |          | 1        | <u>ا</u>   |
| _               |                                |              |            |          |          |         |        | //           | <b>۱</b> |          |            |
|                 |                                |              |            |          |          |         |        |              |          |          | //         |

#### C1. Output path selection

Set the output .cvs file

#### C2. Time between measurements

Set the frequency between measurements in minutes

#### C3. MPPT selection

When using the datalogging function, the *MPPT Nr. (A3)* control box is disabled. Instead, it is possible to select multiple MPPTs to query, adding their identification number to the list.

<u>Remark</u>: always consider the communication time between the program and the MPPT: when selecting a large number of MPPTs, the *time between measurements (C2)* has to be adjusted to avoid that a new cycle of queries will begin before the end of the current one.

<u>Remark</u>: each MPPT is queried sequentially, so do not expect to obtain measurements from multilple MPPTs exactly at the same time

#### C4. Check selected MPPT

This function checks the values entered in the previous list (C3). If an MPPT number does not correspond to a reachable MPPT, the program asks to remove it from the list.

#### C5. Start/Stop buttons

Use these buttons to start/stop data acquisition

#### C6. Current measurements window

Shows data acquired during execution

#### **C7. Errors list**

Connection errors are shown in this list

## REMOTE IV CURVE CONTROL:

The MPPT3K Manager allows to execute remote ad-hoc IV curve measurements. It is possible to save the output values to file, and to plot graphs. This Ad-hoc IV curve has not to be confused with the IV-tracer function embedded in the MPPT (for this feature see the setup section, MIVE commands). Note: The periodically MPPT3K IV-curve execution feature of the MPPT3K is not available yet.

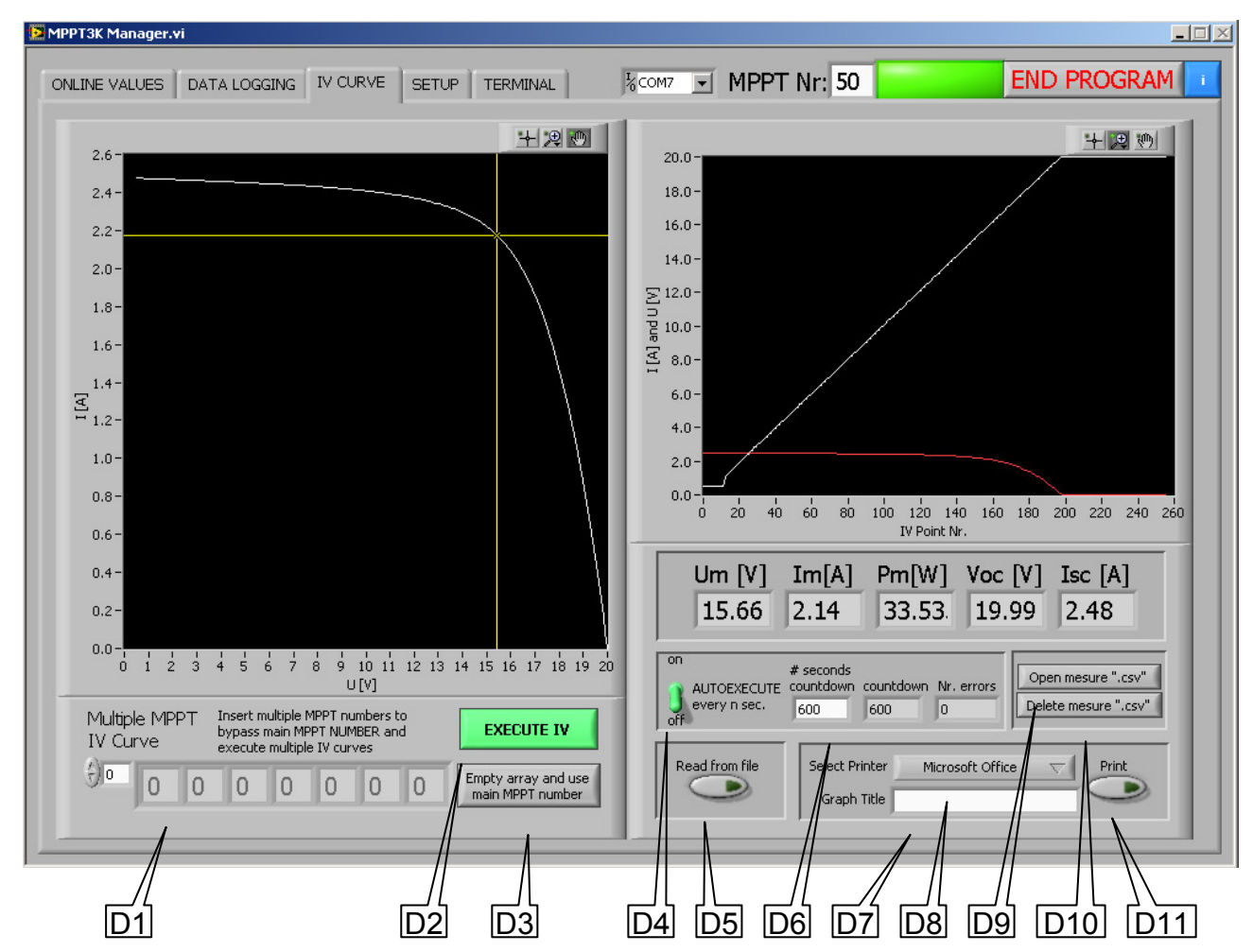

#### D1. Multiple MPPT IV Curve

To execute an ad-hoc IV Curve on multiple MPPTs, insert the identification number of the devices in the array. The IV curve will be executed on every selected MPPT sequentially (not in the same time!). If the array is empty, the IV Curve will be executed on the MPPT selected in *MPPT number (A3)* control box. Use button *Empty array (D3)* to empty the array

#### D2. Execute IV

Begin the execution of the IV curves

#### D3. Empty array and use main MPPT number

Use this button to empty the array *Multiple MPPT IV curve (D1)* 

#### D4. Autoexecute

When activated, an IV curve is executed every N seconds, where N is the value set in *# seconds* countdown (D6)

#### D5. Read from file

Read a measurement file previously stored and plot the graph

#### D6. # seconds countdown

Select the seconds between each IV curve (used only with autoexecute (D4))

D7. Graph title

Insert a title for the printed graph

- **D8. Select printer** Select the printer for the *print (D11)* function
- **D9. Open measure ".csv"** Open a selected .csv file in excel (excel must be installed)

D10. Delete measure ".csv" Delete a selected .csv file

#### D11. Print

Print the IV curves shown on the chart on the left

### IV tracer headers

Data received from a MPPT via RS-485:

BEGIN 09:51 MPPT: 1 10/05/07/ 2000 4 09:51:43 -SweepTime: 50 1.25 0 0 0 0.012 -246.702 0.04 0,000000 1,144043 0,000000 1,144043 0,000000 1,144165 ... . . .

 BEGIN

 [time] MPPT: [mppt number]

 [date] [day (1=mon, 2=tue, ...)] [time] – SweepTime: [IV Sweep Time]

 [Um\_coef] [lm\_coef]
 //multiplication coefficient\*

 [aux0\_unit\_code] [aux1\_unit\_code] [aux2\_unit\_code]
 //not used yet

 [aux\_value0] [aux\_value1] [aux\_value2]
 //meteo data (T1, T2, G)

#### [iv\_U] [iv\_I]

\* The values received from the MPPT need to be multiplied by a coefficient to obtain a correct value (this multiplication is already done by the MPPT3K manager)

## <u>SETUP:</u>

Setup allows to manage the most important settings of the MPPT3K (MPP search, IV-Tracer and Energy settings). It is also possible to setup informations about the modules that are connected to the device. These settings are stored in the MPPT RAM and are saved into the MPPT flash memory.

|     | 🔁 MPPT3K Manager.vi                    |                         |     |               |                                |            |                     | $\times$ |             |
|-----|----------------------------------------|-------------------------|-----|---------------|--------------------------------|------------|---------------------|----------|-------------|
|     | ONLINE VALUES DATA LOGG                | ING IV CURVE SETUP      |     | 11 <b>-</b> [ | 1PPT Nr: 50                    | END        |                     |          | E20         |
|     |                                        | LOW REFRESH INFO (LRI)  |     |               | MPP, IV-Tracer and Datalogg    | ing (MIVE) |                     |          |             |
|     | Quick DISABLE ALL:                     | Module Manufacturer     |     |               | MPP Full Search                | OFF        | — <del>,</del>      |          | MPP         |
| E2  | -Vm Adjust                             | Module Type             |     | _             | MPP Full Scan Type             | 0          | $\overline{\nabla}$ |          | Full        |
|     | -IV Tracer<br>-MPP Full Search         | Module Serial Number    |     | _             | MPP Full Search Scan Rate [s]  | 30         |                     |          | Search      |
|     |                                        | Module Database ID      |     | -11           | MPP Full Search Sweep Time [s] | 5.4        |                     |          |             |
| F3  | -MPP Adjust                            | Module ID Code          |     | -11           | MPP. Full Search Dead Time [s] | 0.01       |                     |          |             |
|     | -Vm Adjust<br>-IV Tracer               | Module ID Code          |     | -11           |                                | 0.01       |                     |          |             |
|     | -MPP Full Search                       | Module Position         |     | _             | MPP Adjust                     | Langen     |                     |          | MPP         |
| E45 |                                        | AUX2 Datalogger Channel | 0   |               | MPP Adjust Start Window        | 300000     |                     |          | Adjust      |
| ES  | Download Module                        | AUX3 Datalogger Channel | 0   |               | MPP Adjust End Window          | 90000      |                     |          | L           |
|     | (may take long time) last              | Pm STC [W]              | 0   |               | Vm Adjust                      | OFF        |                     |          | Vm          |
| E6  | Download Meteo all                     | Im STC [A]              | 0   |               | Vm Adjust Start Window         | 100        |                     |          | Adjust      |
|     | (may take long time)                   | Vm STC [V]              | 0   | _             | Vm Adjust End Window           | 50         |                     |          | 710/031     |
| E7  | Decimal sep:                           | Ise STC [4]             | 0   | - 11          | IV Tracer State                | OFF        | $\overline{\nabla}$ |          |             |
|     | Get MPPT Time                          | Ver STC [V]             | 0   | -11           | IV Tracer Scan Rate [min]      | 5 min      | $\overline{}$       |          | IV          |
| E8_ |                                        | 000510[V]               | 0   | _             | IV Tracer Points               | 256        | $\overline{\nabla}$ |          | tracer      |
|     | SET MPPT TIME                          | FF [%]                  | 0   |               | IV Tracer Sweep Time [s]       | 1          |                     |          |             |
| E9  |                                        | Rshunt [mΩ]<br>MPPT ID  | <0> | $\nabla$      | Datalogging Data [min]         | 5 min      | _                   |          | 1E23        |
|     | CLICK ENABLE TO<br>ACTIVATE BUTTONS    | ¥ Range [¥]             | <0> | $\nabla$      |                                | OFF        | ÷                   |          |             |
| E10 |                                        | I Range [A]             | <0> | $\overline{}$ |                                |            |                     |          |             |
|     | Enable Buttons                         | Cell Area [cm2]         | 0   | _             |                                |            | FLASH               |          |             |
| E11 | Reset Daily Energy                     | Modulel Area [cm2]      | 0   |               |                                |            |                     |          |             |
| E12 | Reset Total Energy                     | Cells in series         | 0   |               | FILE MANAGEMENT                | Cile -     | atoma la satisa     |          |             |
|     | Frace main datalogger                  | Cells in parallel       | 0   | _             | 9 c:)data                      | Files      |                     | _        | <u>{E22</u> |
| E13 | flash blocks                           | Rout [Ω]                | 18  | _             |                                |            |                     |          |             |
|     | RESTORE DEFAULT SETUP<br>(IN MPPT RAM) |                         |     | FLASH         | Save LRI to file               | Save MIV   |                     |          |             |
| E14 |                                        | SET 1                   |     |               | Read LRI from file             | Kead MIV   | rrom file           |          |             |
|     | 2                                      |                         |     |               |                                |            |                     |          |             |
|     |                                        |                         |     |               |                                |            |                     |          |             |
|     |                                        |                         | E15 |               |                                |            | . 19                |          |             |

#### E1. Low refresh info (LRI)

Read or set the values of the low refresh information (see MPPT user manual for more details)

#### E2. Quick disable all

Disable MPP Adjust, Vm Adjust, IV tracer and MPP full search on the MPPT3K. This can be useful, when communicating with the MPPT, to avoid communication problems (the MPPT3K doesn't respond when executing MPP adjusting, commands, and other internal sub-routines).

#### E3. Quick enable all

Enable all the adjustment and search features on the MPPT

#### E4./E6. Download main datalogger data (Main=module / uC=meteo)

Download the stored datalogger values to a file in *file store location (E22)* 

The all/last switch allows to select the download mode

It is possible to change the rate that these informations are stored, changing the value of the field *Datalogging rate*.

#### File row format: Date;time;E.Total;E.Day;Vm;Im / Date;time;IN1;IN2;IN3

#### E5./E7. Download all/last

When the option all is selected, all the datalogger memory is downloaded from the MPPT.

When *last* is selected, the program reads the last measure present in the output file, and downloads only the missing measurements.

<u>Warning</u>: If the datalogging rate has been changed use *download all (E5/E7)* to avoid data loss.

In both modes data is added to the previous downloaded data file, if present.

#### E8. Get MPPT time

Ask date and time to the MPPT3K Real Time Clock

#### E9. Set MPPT time

Sets the time of the PC to the MPPT

#### E10. Enable buttons

Enable following critical/special buttons (E11, E12, E13, E14)

#### SPECIAL BUTTONS:

ATTENTION: The following buttons will permanently erase the selected MPPT memory!

#### E11. Reset daily energy

Reset the daily energy counter

#### E12. Reset total energy

Reset the total energy counter

#### E13. Erase energy flash blocks

Erase all flash blocks where datalogger data is stored

#### E14. Restore default setup (in MPPT ram)

Restore the default MIVE setup in ram. The MPPT internal flash memory is not modified. <u>Warning</u>: Use *save (E15)* to store default values into the flash too, or at the next reboot of the device, old flash data will be charged into the ram

#### E15. LRI management

GET: fetch LRI values from MPPT RAM, and display them into the MPPT3K manager SET: load LRI values from the MPPT3K manager to the MPPT RAM SAVE: Save MPPT3K RAM LRI values to the flash (in the next reboot these values will be charged in MPPT RAM)

LOAD: fetch MPPT3K LRI flash values, and set to the MPPT3K MPPT RAM

#### E16. Save LRI to file

Download MPPT3K LRI RAM values to the MPPT3K manager, and store them into a file

#### E17. Read LRI from file

Read LRI information from a file, and show them in the MPPT3K manager

#### E18. Save MIVE to file

Download MPPT3K MIVE RAM values to the MPPT3K manager, and store them into a file

#### E19. Read MIVE from file

Read MIVE information from a file, and show them in the MPPT3K manager

#### E20. MPP search, IV-tracer and Energy (MIVE)

Read or set the values of the MPP, IV-tracer and energy (MIVE). See MPPT user manual for more information

#### E21. MIVE management

GET: fetch MIVE values from MPPT3K RAM, and displays them into the MPPT3K manager SET: load MIVE values from the MPPT3K manager to the MPPT3K RAM SAVE: Save MPPT3K RAM MIVE values to the flash (at the next reboot these values will be charged in MPPT RAM) LOAD: fetch MPPT3K MIVE flash values, and set to the MPPT3K MPPT RAM

#### E22. File store location

Directory where IV Curve, datalogger values, and settings files are stored

#### E23. Decimal sep

International settings: Use "." or "," as decimal separator in the datalogging csv files

## TERMINAL:

This is an integrated remote terminal, for communicating with the selected MPPT. **IMPORTANT: The terminal should be used only by trained personnel** 

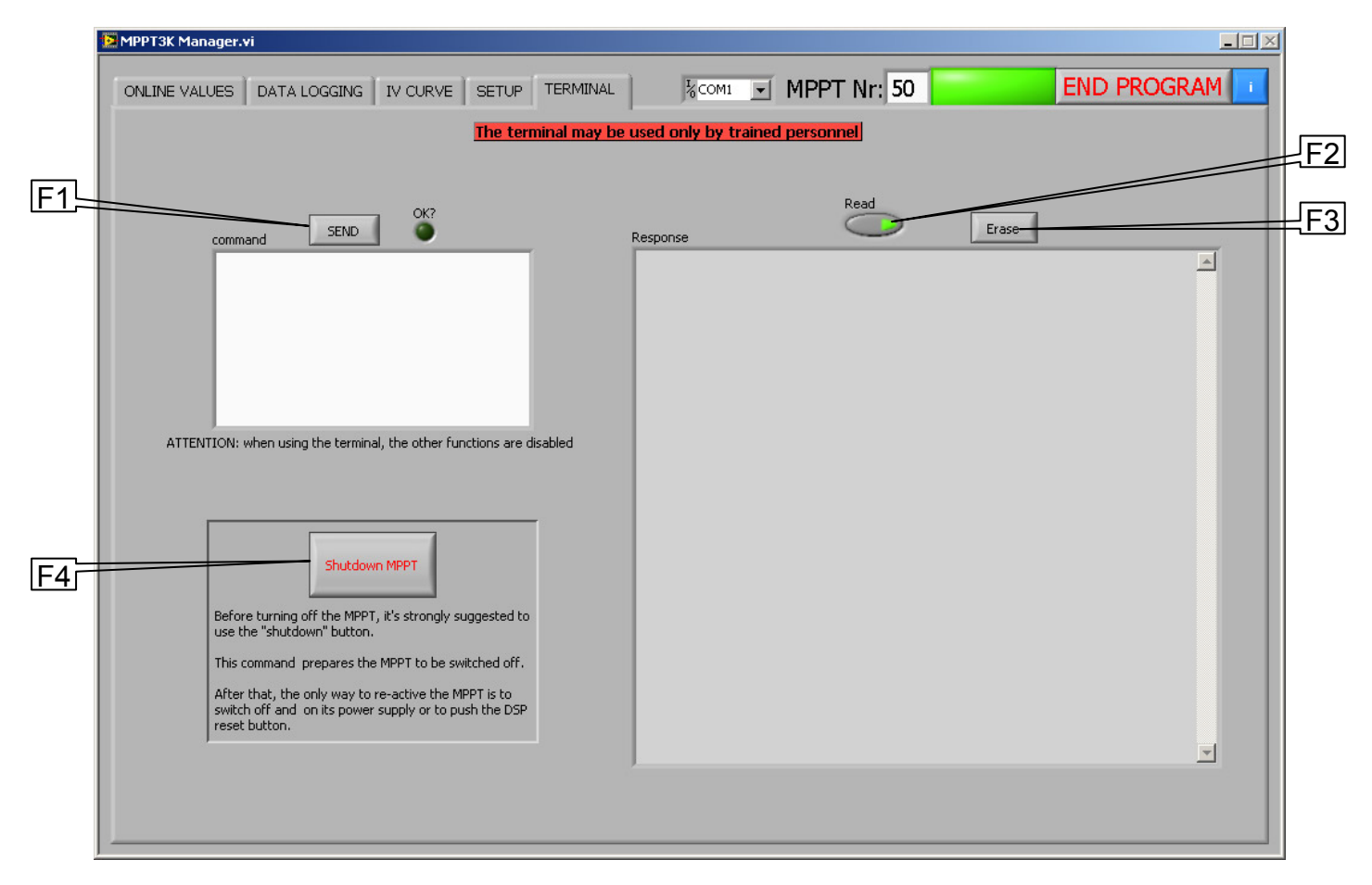

#### Note: When using the Terminal, all other MPPT3K manager functions are disabled

#### F1. Send

Send the command to the selected MPPT3K (A3.)

#### F2. Read

Activate the button to read responses on the serial port

#### F3. Erase

Delete history from the response window

#### F4. Shutdown MPPT

Prepare the MPPT to be switched off

#### Example of that can be executed in the terminal:

Format: 'command"values' Example: 170 (PING, communication test) Example: 48010 (read last 10 datalog values)

## **MPP ADJUSTMENT**

## MPP and Vm Adjust

#### Pm ADJUST (MPP Adjust):

Is a local search used to correct irradiation variations more than 0.5% (with default start window). Tested every 200ms

#### Vm ADJUST:

Is a local search used to correct temperature variations more than 0.5% (with default start window). Tested every 200ms

This two adjustments are enough to follow the MPP in every conditions, but for morning, shadow or other conditions a third control is suggested: the **mpp full search** 

## **MPPT FULL SEARCH**

This is useful in certain conditions:

- In case of defective module,
- partial shadows
- morning and evening or bad weather
- low irradiance

e.g. in case of two peaks in the power, the mpp full search assure to follow the highest

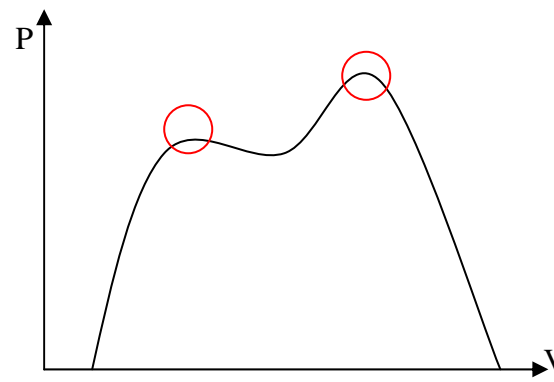

As said, the MPP Full Search is not necessary in normal conditions , and can be set up to the max value of 10 minutes.

## **MPP FULL SEARCH SWEEP TIME**

The sweep time can be set from 1.347 to 10 seconds depending on the MPP Full Scan Type:

| MPP Full Scan Type | Measure's number of points | Minimum sweep time [s] | Max sweep time [s] |
|--------------------|----------------------------|------------------------|--------------------|
| 0                  | 512                        | 5.263                  | 10                 |
| 1                  | 256                        | 2.652                  | 10                 |
| 2                  | 128                        | 1.347                  | 10                 |

The sweep time can be set depending on module characteristics and technology.

NOTE: when the MPPT3K is executing a MPP FULL SEARCH, the analog out and the datalogged values are set to the last value before the search.

## MPP Full Search scheme:

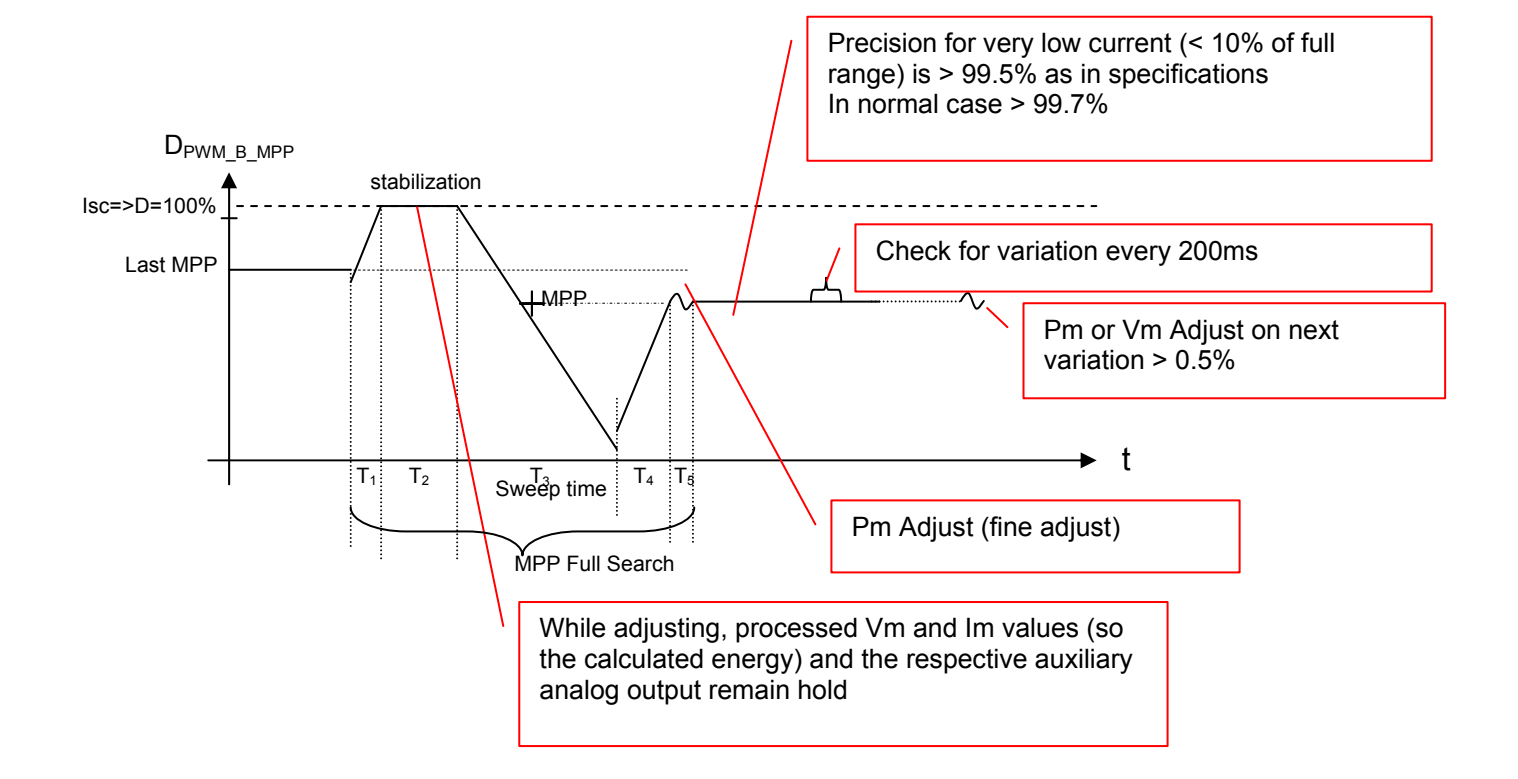

In case of low irradiation, without autorange is better to have high "Measure's number of points" and high sweep time. This is not necessary with autorange.

Working with the lowest "MPP Full Scan Sweep Time", lowest number of points and low current, the error will always be <0.5%. In case of need the sweep time can be adjusted in order to improve the result quality.

## Notes:

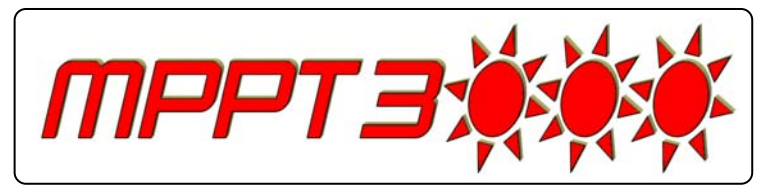

ISAAC - SUPSI - DACD Campus Trevano 6952 <u>Canobbio</u> SWITZERLAND Tel: +41 58 666 63 51 Fax: +41 58 666 63 49 E-mail: isaac@supsi.ch Web: www.isaac.supsi.ch